# ロ座振替データ伝送サービス 利用マニュアル (全銀ファイル交換型)

2020年4月6日 株式会社秋田銀行

# 目次

| ●はじめに1                |
|-----------------------|
| 動作環境1                 |
| ●基本的な処理の流れ2           |
|                       |
| 1. ログイン               |
| 2. メインメニュー            |
| 3. 全銀交換               |
| 4. 全銀ファイル変換機能         |
| 4-1. データ変換10          |
| 4 - 1 - 1 CSV→全銀データ10 |
| (1)パターン登録11           |
| (2)変換13               |
| 4-2. マスタ管理16          |
| 4-2-1. 依頼人情報登録        |
| 4-2-2. 依頼人情報変更・削除     |
| 4-3. システム管理           |
| 4-3-1. 依頼人情報登録        |
| 5. その他                |
| 5-1.委託者照会             |
| 5 - 2. パスワード変更        |
| •付録:よくある質問            |

●はじめに

このたびは口座振替データ伝送サービスをご契約いただき、誠にありがとうございます。 本取扱説明書では、本サービスの利用方法についてご説明いたします。

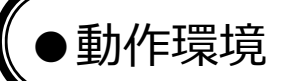

本サービスは以下のブラウザ上で動作いたします。

- ・Internet Explorer (Microsoft にてサポートされているバージョン以降)
- Google Chrome
- Mozilla Firefox

上記以外のブラウザについては、動作保証外といたします。

## ●基本的な処理の流れ

本サービスにおける基本的な処理の流れを記載いたします。

- ① 口座振替データを送信する場合、以下の2通りとなります。
- お客様が全銀形式で口座振替データを作成のうえ、送信する場合

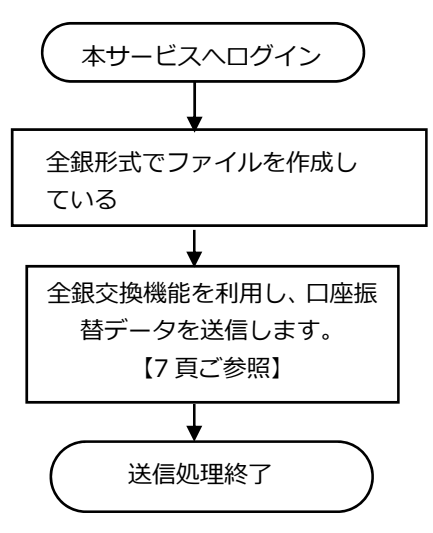

○ お客様が CSV 形式にて口座振替データを作成し、全銀形式へ変換のうえ、送信する場合

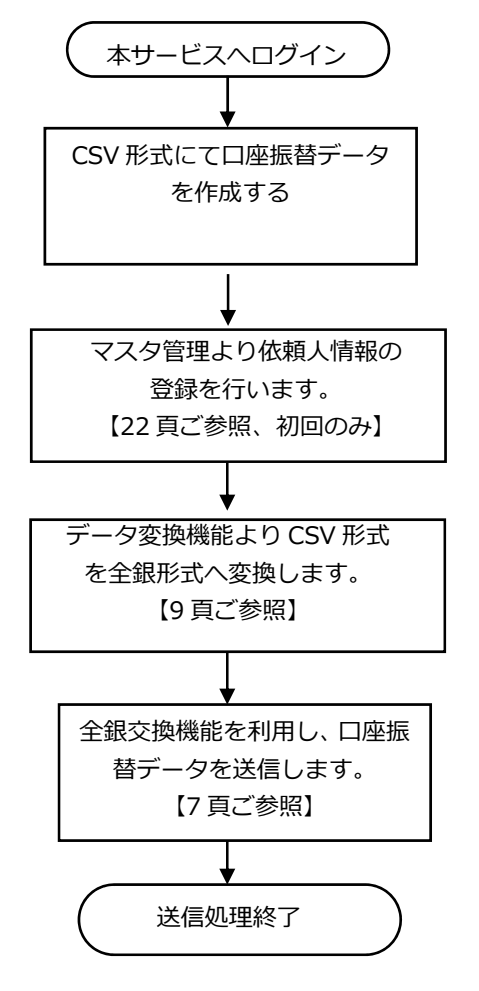

【口座振替データについて】 全銀形式に沿ったデータである必要があります。 EXCEL 等で管理されている場合変換機能を用い て CSV 形式→全銀形式データへの変換が必要と なります。

※ お客様ご自身で全銀形式データを作成可能 な場合は、当該処理は不要となります。 ② 口座振替結果データを受信する場合は以下の通りとなります。

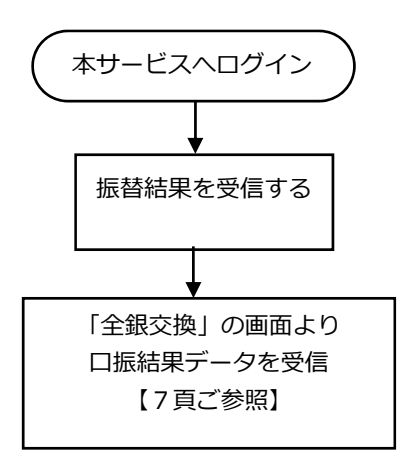

※ 本サービスの利用に際しては、預金者から「口座振替依頼書」の受入れが必要となります。 口座振替依頼書は振替日の20日前までにお取引店へご提出ください。 口座振替依頼書のご提出がない場合、口座振替処理はできませんので、ご注意ください。

# 1. ログイン

※ インターネットブラウザを起動のうえ、秋田銀行ホームページへアクセスしていただきますと、 「法人・個人事業主のお客さま」に「口座振替データ伝送サービス」のリンクを掲載しています。 クリックしていただくと、ログイン画面が表示されます。

|                                                                                                    | akta barkco jo          | ontine/        | ρ- ⊕ THE A                                | CITA BANK, LTD        | 送人・編人事業主な影響を見、×    |                |                                                                                                    | 6 * B                        |
|----------------------------------------------------------------------------------------------------|-------------------------|----------------|-------------------------------------------|-----------------------|--------------------|----------------|----------------------------------------------------------------------------------------------------|------------------------------|
| 2 14 m en /T                                                                                                    | 個人のお客さま                 | 送人・個人目         | 東京王のお客さま                                  | 株主・投資家の作さ             | 11003 (A855A) CONT | 14/61/14       | 40 BALIT                                                                                                    | 811 Q 88 ^                   |
| 秋田銀行     秋田銀行     秋田     秋田     秋田     秋田     秋田     秋田     秋田     秋田     秋田     秋田     秋     秋田     秋田     秋     秋     秋田     秋     秋     和     和 | 資金の調達                   | HX28           | -                                         | その他のサービス              | 経営ステージごとのサポー       | - •            |                                                                                                    |                              |
|                                                                                                    |                         |                |                                           |                       |                    |                |                                                                                                    |                              |
|                                                                                                    | ① 重要なお知られ               | せ システム         | ムメンテナンス                                   | にともなうサービ              | スー時停止のお知らせ         |                |                                                                                                    |                              |
|                                                                                                    | ダムホーム ) 汕入・盤            | 人事業主のお客さま      | -                                         |                       |                    | _              | _                                                                                                    |                              |
|                                                                                                    |                         |                | -/                                        |                       | 1                  |                | /                                                                                                    | Nº S                         |
| - MIL                                                                                                    | N/2                     | -              | 191                                       |                       | -                  |                | end                                                                                                    | 201                          |
|                                                                                                    |                         | 2              | 法人                                        | ・個人事業                 | 主のお客さま             | -              |                                                                                                    |                              |
|                                                                                                    | and the                 |                | 853803                                    | テージに合わせたソ             | リューションの提供により       |                |                                                                                                    |                              |
| -                                                                                                    |                         |                | -                                         |                       |                    |                |                                                                                                    |                              |
|                                                                                                    | -                       | and the second | amm                                       |                       | -                  | 1              | State of Lot of Lot of |                              |
| -                                                                                                    | 411                     | 8 c            |                                           |                       |                    |                |                                                                                                    | 11-                          |
|                                                                                                    |                         | インターネット        | トバンキング                                    |                       | 会員制経:              | 営支援サービス        | -                                                                                                    | Val V                        |
|                                                                                                    |                         | 法人のお客さま<br>ログイ | ビジネス語                                     | -3                    | Biscom             | (ピスコム)<br> ダイン |                                                                                                    |                              |
|                                                                                                    |                         |                | -                                         | and the second second | 1000               |                |                                                                                                    |                              |
|                                                                                                    |                         |                | 1. A. A. A. A. A. A. A. A. A. A. A. A. A. | R7247                 | -ea >              |                |                                                                                                    | _                            |
|                                                                                                    | 0                       | 店MI•ATM        | ③ 各種手数                                    | 料 💽 預金金利              | (型 よくあるご質問         | ②お問い合          | わせ                                                                                                    | $\uparrow$                   |
| https://www.skita-bank.                                                                                                    | co.go/personal/blockmer | w/epe_70/      |                                           |                       |                    |                |                                                                                                    |                              |
| H 🖉                                                                                                    |                         |                |                                           |                       |                    |                | - 1                                                                                                    | B(0) (2) 17:55<br>2020/03/16 |
|                                                                                                    |                         |                |                                           |                       |                    |                |                                                                                                    |                              |
| C B Http://cm                                                                                                    | akt-bank-design.balante | n.co.jp/       |                                           | P-0 1                 | ラザインサイトakt-login × |                |                                                                                                    | A + 0                        |
| > Tili -                                                                                                    |                         | a(1) (357(H)   |                                           |                       |                    |                |                                                                                                    |                              |
| ●))秋田                                                                                                    | 銀行 口圖                   | 語替テータ          | 云送サービス                                    |                       |                    |                |                                                                                                    |                              |
|                                                                                                    |                         |                |                                           |                       |                    |                |                                                                                                    |                              |
|                                                                                                    |                         | មី រ ០ខាដប់/   | てスワードを入                                   | カレて、                  | お知らせ               |                |                                                                                                    |                              |
|                                                                                                    | ログ                      | インボタンを         | クリックしてく                                   | どさい。                  |                    |                |                                                                                                    |                              |
|                                                                                                    |                         | 127-ド          |                                           |                       |                    |                |                                                                                                    |                              |
|                                                                                                    |                         | 0              | ダイン                                       |                       |                    |                |                                                                                                    |                              |
|                                                                                                    | /0                      | スワードをお忘い       | nになった場合は                                  | 259                   |                    |                |                                                                                                    |                              |
|                                                                                                    |                         |                |                                           |                       |                    |                |                                                                                                    |                              |
|                                                                                                    |                         |                |                                           |                       |                    |                |                                                                                                    |                              |
|                                                                                                    |                         |                |                                           |                       |                    |                |                                                                                                    |                              |
|                                                                                                    |                         |                |                                           |                       |                    |                |                                                                                                    |                              |
|                                                                                                    |                         |                |                                           |                       |                    |                |                                                                                                    |                              |
|                                                                                                    |                         |                |                                           |                       |                    |                |                                                                                                    |                              |
|                                                                                                    |                         |                |                                           |                       |                    |                |                                                                                                    |                              |
|                                                                                                    |                         |                |                                           |                       |                    |                |                                                                                                    |                              |
|                                                                                                    |                         |                |                                           |                       |                    |                |                                                                                                    |                              |
|                                                                                                    |                         |                |                                           |                       |                    |                |                                                                                                    |                              |
| = 6 m                                                                                                    | W.                      |                |                                           |                       |                    |                | - 1                                                                                                    | B () (8) 18:22<br>1020/03/16 |

#### ※ 初回利用時

当行から通知したパスワードは、仮パスワードです。 当行から通知したログイン ID と仮パスワードでログイン後、仮パスワードをお客さま任意のパスワ ードに変更してください。

パスワードの変更方法は、「6. その他 (パスワード変更)」を参照してください。

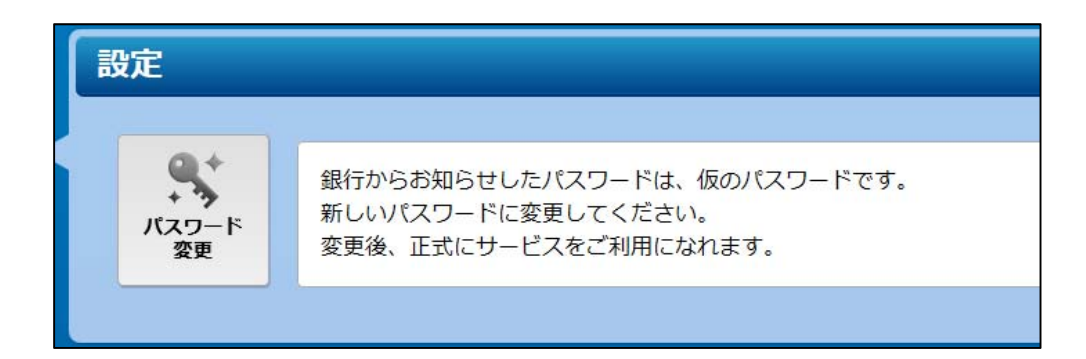

※ 2回目以降の利用時

当行から通知したログイン ID と、お客さまが設定したパスワードでログインしてください。 ログインが完了すると、メインメニュー画面が表示されます。

# 2. メインメニュー

| □座振茗             | データ伝送 | サービス                | ユーザ名<br>前回ログイン日時 | デモ用交換型企業1<br>2019年11月12日 17時36分 | 日 ログアウト<br>お問い合わせ |
|------------------|-------|---------------------|------------------|---------------------------------|-------------------|
| <b>企</b><br>全銀交換 | 全銀交換  | 全銀データを直接アップロードできます。 |                  |                                 |                   |
| 全銀ファイル変換機能       |       |                     |                  |                                 |                   |
| その他              |       |                     |                  |                                 |                   |
|                  |       |                     |                  |                                 |                   |

| ボタン名称      | 概要                                |
|------------|-----------------------------------|
| 全銀交換       | 全銀フォーマットで作成された口座振替データをアップロードします。  |
|            | また、アップロード済みデータの処理結果を確認することができます。  |
| 全銀ファイル変換機能 | ① データ変換                           |
|            | CSV ファイルからアップロード用の全銀フォーマットのデータを作成 |
|            | することができます。                        |
|            | ② マスタ管理                           |
|            | 依頼人情報の登録を行います。                    |
|            | 初回使用時に一度設定いただければ、以降の設定は不要です。      |
|            | ③ システム管理                          |
|            | データ変換のための環境設定を行います。               |
|            | 初回使用時に一度設定いただければ、以降の設定は不要です。      |
| その他        | <ol> <li>④ 委託者照会</li> </ol>       |
|            | システムに登録されているお客さまの情報を確認することができます。  |
|            | ② パスワード変更                         |
|            | パスワードを変更することができます。                |

# 3. 全銀交換

口座振替データ伝送サービス

| 全銀交換                                                                                                    | ← メニューへ戻る          |                    |
|----------------------------------------------------------------------------------------------------|--------------------|--------------------|
|                                                                                                    |                    |                    |
| 振昌年月を指定して、検索ボタンをクリックしてください。                                                                                                    |                    |                    |
| 前回以前の結果も照会できます。また、範囲を指定しての照会も可能です。                                                                                                    |                    |                    |
| <u>振特年月</u><br>令和マ 2 年 01 月 ~ 合和マ 年 月                                                                                                    |                    |                    |
| Z10301_指定された振替年月の範囲には、登録データがありません。                                                                                                    |                    |                    |
| アップロードファイルー管                                                                                                    |                    |                    |
|                                                                                                    |                    |                    |
|                                                                                                    |                    |                    |
| [CSV取得]ボタンは、データレコード毎に以下の情報を出力します。                                                                                                    |                    |                    |
| [CSV取得]ボタンは、データレコード毎に以下の情報を出力します。<br><銀行名,振替指定日,企業コード,委託先企業名,預金者名,顧客番号,振替擒ಫ,振替済件数,振替済金額,振替不能件数,振替不能金額>                                                                                                    |                    |                    |
| [CSV取得]水夕ンは、データレコード毎に以下の情報を出力します。<br><銀行名,馬脅指定日,企業コード,委託先企業名,預金者名,練客當号,馬脅擒果,振脅済件茲,馬脅齐金額,馬勢不能件茲,振脅不能金額><br>毎時指定日 ファイル名 状況 振奇対象企業 合計件数 合計金額 アップロード日時 法限ファイル 依頼ファイル                                                                                                |                    |                    |
| [CSV取得]水タンは、データレコード毎に以下の情報を出力します。 <個行名、振發指定日,企業コード、委託先企業名,所会者名,顧客番号,振客番号,振發補累,振發済件数,振發済金額,振發不能合数,振發不能会数>      董詩指定日 ファイル名 状況 振時対象企業 合計合数 合計合数 アップロード日時 結果ファイル 依頼ファイル     アップロード中のファイルはありません                                                                     |                    |                    |
| [CSV取得]水タンは、データレコード毎に以下の情報を出力します。<br><銀行名,振時指定日,企業コード,委託先企業名,預会者名,顧客番号,振侍操果,振侍済件数,振侍済金額,振時不能合数,振時不能金額><br>振時指定日 ファイル名 状況 振時対象企業 合計合数 合計会額 アップロード日時 結果ファイル 依頼ファイル<br>アップロード中のファイルはありません                                                                          |                    |                    |
| [CSV取得]ホタンは、データレコード毎に以下の情報を出力します。<br><銀行名,振時茶定日,企業コード,委は先企業名,預金者名,顧客番号,振特操業,振時茶件数,振時茶位3,振時茶始件数,振時不能金額><br>振時新定日 ファイル名 状況 振時対象企業 合計合数 合計合数 アップロード日時 結果ファイル 依頼ファイル<br>アップロード中のファイルはありません<br>新しいファイルをアップロード                                                        |                    |                    |
| [CSV取得)水タンは、データレコード毎に以下の情報を出力します。 <ば行名、振時指定日,企業コード、炎託先企業名、預会者名、顧客番号,振務補単,振替済件数,振替済金額、振特不能会額> 振時前定日 ファイル名 状況 振時対象企業 合計合数 合計合数 合計合数 アップロード日時 結果ファイル 依頼ファイル<br>アップロード中のファイルはありません 新しいファイルをアップロード ※同じファイルがアップロードされていないかご確認下さい。結果が正しく反映されなくなります。                     |                    | /11/-亦場:+          |
| [CSV取得]水クンは、データレコード毎に以下の情報を出力します。 <都行名、振時指定日、企業コード、灸託先企業名、預金者名、練家書号、振啓補単、振替済件数、振替済金額、振得不能金額> 新時記2日 ファイル名 状況 振時対象企業 合計件数 合計会額 アップロード日時 結果ファイル 依胡ファイル<br>アップロード中のファイルはありません 新しいファイルをアップロード ※問じファイルがアップロードされていないかご確認下さい。結果が正しく反映されなくなります。 #E ファルー                  | 全銀ファイ              | ルに変換した             |
| [CSV取得]水タンは、データレコード毎に以下の情報を出力します。<br><銀行名、振發指定日,企業コード,灸託先企業名,預金者名,顧客番号,振發補単,振替済件数,振替済金額,振發不能会額><br>重替指定日 ファイル名 状況 振替対象企業 合計合数 合計合数 アップロード日時 結果ファイル 依胡ファイル<br>アップロード中のファイルはありません<br>新しいファイルをアップロード<br>**同じファイルがアップロードされていないかご確認下さい。結果が正しく反映されなくなります。<br>         | ▲<br>全銀ファイ<br>口座振替 | ノルに変換した<br>データをアップ |
| [CSV取得]水タンは、データレコード毎に以下の情報を出力します。<br><銀行名、振發指定日,企業コード,灸託先企業名,預金者名,願客番号,振啓擒果,振替済件数,振替済金額,振發不能会額><br>重時期定日 ファイル名 状況 振時対象企業 合計合数 合計合数 アップロード日時 法架ファイル 依頼ファイル<br>アップロード中のファイルはありません<br>新しいファイルをアップロード<br>※同じファイルがアップロードされていないかご第認下さい。練果が正しく反映されなくなります。<br>●型 アップロード | 全銀ファイ     口座振替     | 「ルに変換した<br>データをアッフ |
| [CSV取得]木タンは、データレコード毎に以下の情報を出力します。<br><銀行名,振音振定日,企業コード,灸花先企業名,預会者名,顧客番号,嚴容推員,振音亦件改,振音亦在能会額、<br>振音振定日 ファイル名 状況 振音対象企業 合計件数 合計会超 アップロード日時 建築ファイル 依頼ファイル<br>アップロード中のファイルはありません<br>新しいファイルをアップロード<br>※同じファイルがアップロードされていないかご確認下さい。結果が正しく反映されなくなります。<br>● #E 7970-F    | 全銀ファイ<br>口座振替      | 「ルに変換した<br>データをアッフ |

#### (1) 振替年月による検索

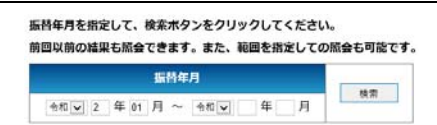

振替年月を指定して検索ボタンをクリックすることにより、指定した範囲内にアップロードしたファイルの処理 結果を確認することができます。

#### アップロードファイル一覧

[CSV取得]ボタンは、データレコード毎に以下の情報を出力します。

<銀行名,振藝指定日,企業コード,委託先企業名,預金者名,顧客番号,振藝結果,振藝清件数,振藝済金額,振藝不能件数,振藝不能金額>

|          |            | 依頼ファイル      | 結果ファイル                                         | アップロード日時           | 合計金額     | 合計件数 | 振替对象企業                   | 枕況       | ファイル名              | 振替指定日       |
|----------|------------|-------------|------------------------------------------------|--------------------|----------|------|--------------------------|----------|--------------------|-------------|
| アップロード済み | ←①         | CSV飲得<br>影除 |                                                | 令和01年09月27日 10時02分 | 171,200円 | 12件  | 9991000002<br>9991000003 | アップロード済み | 11月15日指定日データデモ.bxt | 令和01年11月15日 |
| 送信済み     | ←②         | CSV散博       |                                                | 令和01年09月27日 10時09分 | 171,200円 | 12件  | 9991000002<br>9991000003 | 送信済み     | 10月2日指定日データデモ.txt  | 令和01年10月02日 |
| 受信済み     | <b>€</b> Э | CSV取得       | <ul> <li>□ 改行する 結果取得</li> <li>CS√取得</li> </ul> | 平成27年11月19日 17時20分 | 300円     | 1件   | 9991000001               | 受信済み     | 交換型デモデータ.dat       | 平成27年11月19日 |

| アップロード済み | 口座振替データを本サービスにアップロードした状態。               |
|----------|-----------------------------------------|
|          | 削除ボタンを押下することで、口座振替の依頼を取り消すことが可能。        |
| 送信済み     | 本サービスにアップロードされた口座振替データが銀行側に送信済みと        |
|          | なった状態。                                  |
|          | 送信済みとなった口座振替依頼データは、「 <b>取消が不可」</b> となる。 |
| 受信済み     | 振替指定日に口座振替を行った結果が、銀行側から本サービスに送信さ        |
|          | れ、結果の確認が可能となっている状態。                     |
|          | 結果ファイル取得ボタンを押下することで、口座振替結果をファイルに保       |
|          | 存することが可能。                               |
|          | アップロード済み<br>送信済み<br>受信済み                |

#### (2) 口座振替データのアップロード

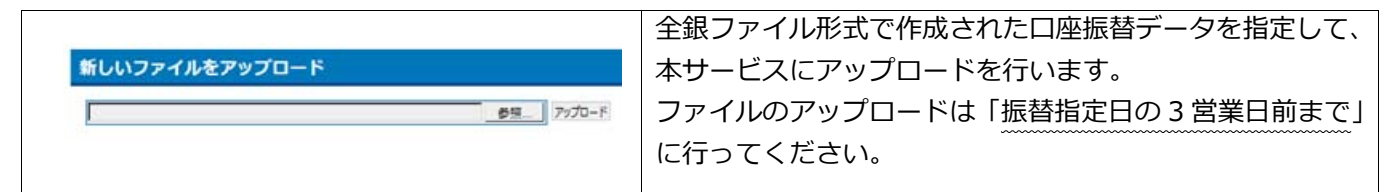

※ 口座振替データが全銀ファイル形式になっていない場合は、事前に全銀ファイル形式に変換を行った うえでアップロードしてください。

|                |                                                           |                                                                |                                                                                        | 1                                               | 診照ボ           | タンを      | 押下してくだる                    | きい。                                     |                                         |       |
|----------------|-----------------------------------------------------------|----------------------------------------------------------------|----------------------------------------------------------------------------------------|-------------------------------------------------|---------------|----------|----------------------------|-----------------------------------------|-----------------------------------------|-------|
| <u>44.077</u>  |                                                           |                                                                |                                                                                        | -                                               | ヮぃ゚゚゚゚゚゚゚゚゚゚゚ | コード      | オスファイルス                    | を指定する                                   | ち面面がき                                   | 表示さ   |
|                |                                                           |                                                                |                                                                                        |                                                 |               |          |                            |                                         |                                         | R/J/C |
|                |                                                           |                                                                |                                                                                        | 7                                               | てます。          | <b>)</b> |                            |                                         |                                         |       |
|                |                                                           |                                                                |                                                                                        | _ (2) _                                         | 全銀フ:          | アイル      | 形式で作成され                    | 1た、口唇                                   |                                         | -夕を   |
| 27970-FT8774   | 「凡の道沢<br>スークー・Windows (C)」、 H本章 、 2010年                   |                                                                |                                                                                        |                                                 | 32.400.0      |          |                            | <b>ティ</b> ギー                            | + 1 x                                   | . –   |
| 登壇・ 新しいフォル     | U9-                                                       | • •                                                            | II • [] 0                                                                              | 1                                               | き択し、          | ヨヘ       | ハタンを押下い                    | ノくくにく                                   | 2010                                    |       |
| ☆ お気に入り        | 80                                                        | 更新已時 種類                                                        | サイズ                                                                                    |                                                 |               |          |                            |                                         |                                         |       |
| CR 54750       | 19月 2015年入学_2019年1月.csv<br>第月 2016年入学 2019年1月.csv         | 2019/07/30 10:26 Soloft Ex                                     | col                                                                                    |                                                 |               |          |                            |                                         |                                         |       |
| ■ ドキュメント       | 1 2017年入学_2019年1月.csv                                     | 2019/07/30 10:28 Microsoft Ex                                  | cel 1 KB                                                                               |                                                 |               |          |                            |                                         |                                         |       |
| ■ ピクチャ         | 3 2019年入学_2019年1月.GV                                      | 2019/07/30 10:28 Microsoft Ex<br>2019/07/30 10:28 Microsoft Ex | cel 1 KB                                                                               |                                                 |               |          |                            |                                         |                                         |       |
| 日 ビデオ          | 码 2020年入学_2019年1月.csv                                     | 2019/07/30 10:28 Microsoft Ex                                  | icel 1 KB                                                                              | 1                                               |               |          |                            |                                         |                                         |       |
|                | 昭 Web会計入力シート2015年入学、xism<br>昭 Web会計入力シート2015年入学、xism      | 2019/04/03 11:15 Microsoft Ex<br>2019/04/03 11:15 Microsoft Ex | cel 31 KB                                                                              |                                                 |               |          |                            |                                         |                                         |       |
| 1年 コンピューター     | <ul> <li>         ・・・・・・・・・・・・・・・・・・・・・・・・・・・・・</li></ul> | 2019/04/03 11:15 Microsoft Ex                                  | cel 31 KB                                                                              |                                                 |               |          |                            |                                         |                                         |       |
| 100 100 M      | 留 Web会計入力シート2018年入学、xism                                  | 2019/04/03 11:15 Microsoft Ex                                  | 08 31 KB                                                                               |                                                 |               |          |                            |                                         |                                         |       |
| キャトワーク         | 図 We b会計入力シート2019年入手、xism 図 We b会計入力シート2020年新入生.xi        | 2019/07/30 10:09 Microsoft Ex                                  | cel 31 KB                                                                              | 1                                               |               |          |                            |                                         |                                         |       |
|                |                                                           |                                                                |                                                                                        |                                                 |               |          |                            |                                         |                                         |       |
| 77             | ・イル名(N): 2015年入学_2019年1月.csv                              | • 6                                                            | *<<<>>> * * </th <th></th> <th></th> <th></th> <th></th> <th></th> <th></th> <th></th> |                                                 |               |          |                            |                                         |                                         |       |
|                |                                                           | ſ                                                              | ■<(0) ▼ キャンセル                                                                          |                                                 |               |          |                            |                                         |                                         |       |
|                |                                                           |                                                                |                                                                                        | -                                               |               |          |                            |                                         |                                         |       |
|                |                                                           |                                                                |                                                                                        | $\bigcirc$                                      | ∟⊒ത           | ᆓ        |                            | ァギキニー                                   | +++++++++++++++++++++++++++++++++++++++ |       |
|                |                                                           |                                                                |                                                                                        | 3 -                                             | ⅃ℴℂℒ          | C拍上      | しにノアイルイ                    | コル衣木の                                   | されま 9。                                  |       |
|                |                                                           |                                                                |                                                                                        | -                                               | ファイ           | しタに      | 問違いがたいこ                    | トを確認                                    | タのうラ                                    |       |
| 新しいファイ         | イルをアップロード                                                 |                                                                |                                                                                        | _                                               | /////         | VIIC     |                            |                                         |                                         |       |
|                |                                                           |                                                                |                                                                                        | -                                               | アップ           | コード      | ボタンを押下                     | ってくださ                                   | キい。                                     |       |
| 10:18:食費120194 | 年1月\CS\toEB2015年入学_2019年                                  | i月.txt _ @!                                                    | ■ <b>フップロ</b> ード                                                                       | <u> </u>                                        |               |          |                            |                                         | _ • • •                                 |       |
|                |                                                           |                                                                |                                                                                        | (4)                                             | アップロ          | コード      | が正常に行われ                    | ると、「                                    | ファイル                                    | をアツ   |
|                |                                                           |                                                                |                                                                                        | -                                               | プロー           | ドレま      | した しと面面                    | に表示さ                                    | わます                                     |       |
|                |                                                           |                                                                |                                                                                        | -                                               | · L           | 06       |                            |                                         | 110 20                                  |       |
|                |                                                           |                                                                |                                                                                        |                                                 | また、           | アッフ      | プロードファイ.                   | レー覧に、                                   | アップロ                                    | コード   |
|                |                                                           |                                                                |                                                                                        |                                                 | . +_ ¬        |          | の悼むがキニ                     | +++++++++++++++++++++++++++++++++++++++ |                                         |       |
|                |                                                           |                                                                |                                                                                        |                                                 | しにノ           | アイル      | の順報が衣示                     |                                         | •                                       |       |
|                |                                                           |                                                                |                                                                                        |                                                 |               |          |                            |                                         |                                         |       |
|                |                                                           |                                                                |                                                                                        |                                                 |               |          |                            |                                         |                                         |       |
| 振替年月を打         | 脂定して、検索ボタンをクリッ                                            | クしてください。                                                       |                                                                                        |                                                 |               |          |                            |                                         |                                         |       |
| 前回以前の          | 結果も服会できます。また、範                                            | 回を指定しての服会もす                                                    | 可能です。                                                                                  |                                                 |               |          |                            |                                         |                                         |       |
|                | SM4 B                                                     |                                                                |                                                                                        |                                                 |               |          |                            |                                         |                                         |       |
|                | 3611 173                                                  | 扶                                                              | 索                                                                                      |                                                 |               |          |                            |                                         |                                         |       |
| 9秒~            | 1 年 07 月 ~ 令和マ                                            | 年一月                                                            |                                                                                        |                                                 |               |          |                            |                                         |                                         |       |
| 7.7.4          | ****                                                      |                                                                |                                                                                        |                                                 |               |          |                            |                                         |                                         |       |
| 7711           | ペアップロートしました。                                              |                                                                |                                                                                        |                                                 |               |          |                            |                                         |                                         |       |
| アップロ           | Iードファイル一覧                                                 |                                                                |                                                                                        |                                                 |               |          |                            |                                         |                                         |       |
| [CSV時間]        | ボタンは、データレコード毎に                                            | 以下の情報を出力しま                                                     | đ.                                                                                     |                                                 |               |          |                            |                                         |                                         |       |
| <105-0 10      |                                                           | 20 00 00 00 00 00 00 00 00 00 00 00 00 0                       | ····                                                                                   | <u>() () () () () () () () () () () () () (</u> | <b>E基本的政治</b> | 医基本的全部   | <b>N</b>                   |                                         |                                         |       |
|                | Aminana 📃 🗖                                               | - 114                                                          | 4810                                                                                   | EBMAAR                                          |               | AllA     | ZwZn_kos                   | 40.22.44                                | 体験フライル                                  |       |
| Be P           | 1902EG 2,                                                 | r17/4                                                          | 0.05                                                                                   | IN FEMALES                                      | Gaimer        | GIIMA    | 7970-FEB                   | 和果ファイル                                  | 18081 7 7 1 70                          |       |
| 令和013          | 年09月02日 CSVtoEB2015年                                      | E入学 2019年1月.txt                                                | アップロード済み                                                                               | 999100000                                       | 6/7           | 85.600円  | 令和01年08月19日 11時165         |                                         | CSV飲得                                   |       |
| in a v         |                                                           |                                                                |                                                                                        |                                                 |               |          | and a second second second |                                         | 削除                                      |       |
|                |                                                           |                                                                |                                                                                        |                                                 |               |          |                            |                                         |                                         |       |

# 4. 全銀ファイル変換機能

| 口座振替           | データ伝送サ | ービス       |       | ユーザ名 デモ用交換型企業1<br>適ログイン日時 2016年04月08日 16時32 | 日 ログアウト ヘ<br>分 <u>お問い合わせ</u> |
|----------------|--------|-----------|-------|---------------------------------------------|------------------------------|
| Â              | 全銀ファイル | 変換機能      |       |                                             |                              |
| 全銀交換           | 振替·振込  | データ変換     | マスタ管理 | システム管理                                      |                              |
|                |        | CSV+全銀データ | 依賴人情報 | 環境設定                                        |                              |
| 全銀ファイル変<br>換機能 |        | ±±1) 9+01 |       |                                             | _                            |
| r i            |        |           |       |                                             |                              |
| その他            |        |           |       |                                             |                              |
|                |        |           |       |                                             |                              |
|                |        |           |       |                                             |                              |

| 機能                      | 概要                                   |
|-------------------------|--------------------------------------|
| データ変換                   |                                      |
| CSV → 全銀データ             | CSV で作成された口座振替データを、本サービスでアップロード可能な全  |
|                         | 銀データ形式に変換することができます。                  |
|                         |                                      |
| 王銀テータ $\rightarrow$ CSV | 利用しない。                               |
| マスタ管理                   |                                      |
| 振込依頼人情報                 | データ変換で、CSV から全銀データを作成する際の依頼人情報の登録を行  |
|                         | います。                                 |
|                         | 初回のみ登録。                              |
| システム管理                  |                                      |
| 環境設定                    | データ変換で CSV から全銀データを作成する際の、データの仕様について |
|                         | 環境設定を行います。                           |
|                         | 初回のみ登録。                              |

## 4-1. データ変換

| Sold State |           |       |        |
|------------|-----------|-------|--------|
| ¥  *       | データ変換     | マスタ管理 | システム管理 |
|            | CSV+全接データ | 依据人物和 | 福祉設定   |

#### CSV形式ファイル(例)

| 銀行番号 | 銀行名          | 支店番号 支店名 | 預金種目 | 口座番号   | 預金者名力ナ   | 金額    | 新規区分 |
|------|--------------|----------|------|--------|----------|-------|------|
| 119  | 7 <b>+</b> 9 | 111 ホンテン | 1    | 123456 | <u> </u> | 50000 | 1    |
| 119  | r+9          | 222 フタツイ | 1    | 789567 | サイトウ ハナコ | 10000 | 1    |

#### 4-1-1. CSV→全銀データ

CSV で作成された口座振替データを、本サービスでアップロード可能な、全銀データ形式に変換することができます。

CSV→全銀データボタンを押下すると、【CSV→全銀データ - パターン一覧】画面が表示されます。

○ 初期設定

<振替・振込>CSV → 全銀データ - パターン一覧 バターン情報はまだ登録されていません。「バターン登録」ホタンをクリックして登録してください。 パターン登録 初回使用時は、変換パターンが登録されていませんので、パターン登録ボタンを押下して、変換パターン 登録を行います。

○ 通常利用

| 振者  | 青・振込>CSV         | ◆全銀データ - パタ            | ーン一覧    |          |                |
|-----|------------------|------------------------|---------|----------|----------------|
|     |                  |                        |         |          |                |
|     |                  |                        |         |          |                |
| No. | サービス名            | パターン名                  | 手数料差引機能 | <b>1</b> | fi -           |
| No. | サービス名 口座振替(依頼明細) | バターン名<br>銀行送付用ファイルへの変換 | 手数料差引機能 | 12<br>23 | <b>们</b><br>制辞 |

登録済の変換パターンがある場合は、使用する変換パターンを選択し、変換ボタンを押下して、データの変換を行います。

#### (1) パターン登録

| ーン情報                                                                                                    | 報                                                                                                    |                                                                                                    |                                                                                                    |              |                |              |                  |
|----------------------------------------------------------------------------------------------------|----------------------------------------------------------------------------------------------------|----------------------------------------------------------------------------------------------------|----------------------------------------------------------------------------------------------------|--------------|----------------|--------------|------------------|
| パター                                                                                                    | ン名(*)                                                                                                    |                                                                                                    |                                                                                                    |              |                |              |                  |
| サービ                                                                                                    | ス名(*)                                                                                                    | 皇振曾 (依賴明細)                                                                                                    |                                                                                                    |              |                |              |                  |
| 入力ファ                                                                                                    | アイル(*)                                                                                                    |                                                                                                    |                                                                                                    |              | 🐘 🕴 行の先頭に「*」をフ | カすると、その行の変換  | はスキップされます。 [入力例] |
| 項目                                                                                                    | lfī(*)                                                                                                    | 1 行目                                                                                                    |                                                                                                    |              |                |              |                  |
|                                                                                                    | 1+                                                                                                    |                                                                                                    |                                                                                                    |              |                |              |                  |
| カファイ                                                                                                    | ルのレイアウトや                                                                                                    | <b>暦日名を変更し</b>                                                                                                    | た場合は、「入力フ                                                                                                    | マイル読み込みしポタンを | クリックして項目の関連付ける | 行ってください。     |                  |
|                                                                                                    |                                                                                                    |                                                                                                    |                                                                                                    |              |                |              |                  |
| カファイル読                                                                                                    | 动动                                                                                                    |                                                                                                    |                                                                                                    |              |                |              |                  |
|                                                                                                    |                                                                                                    | E=w/Je Er                                                                                                    |                                                                                                    |              | )」の該当する項目の隣に並べ | る事で関連付けができます |                  |
| 変換元(C                                                                                                    | CSV)」の各項目を                                                                                                    | 1-399are                                                                                                    |                                                                                                    | ALL OISTREET |                |              |                  |
| 変換元(C<br>変換後(E                                                                                                    | CSV)」の各項目を<br>EB項目)」の項目数                                                                                                    | なを超えた分は                                                                                                    | 気視されます。                                                                                                    |              |                |              |                  |
| 変換元(C<br>変換後(E<br>No                                                                                                    | CSV)」の各項目を<br>EB項目)」の項目数<br>変換後(EB項目)                                                                                                    | を超えた分は                                                                                                    | リックして「開建的の」<br>無視されます。<br>初期値                                                                                                    |              | 関連付け項目         | No           | 変換元(CSV)         |
| 変換元(C<br>変換後(E<br>No 3<br>1 引落)                                                                                                    | CSV)」の名項目を<br>EB項目)」の項目数<br>変換後(EB項目)<br>銀行番号                                                                                                    | ゆ変<br>△                                                                                                    | リップして「開連刊の」<br>無視されます。<br>初期値                                                                                                    |              | 関連付け項目         | No           | 変換元(CSV)         |
| 変換元(C<br>変換後(E<br>No 3<br>1 引落)<br>2 引落)                                                                                                    | CSV)」の各項目を<br>EB項目)」の項目型<br>変換後(EB項目)<br>銀行番号<br>銀行名                                                                                                    |                                                                                                    | コップして「Wikition」<br>無視されます。<br>初期値                                                                                                    |              | 関連付け項目         | No           | <b>查换元(CSV)</b>  |
| 変換元(C<br>変換後(E<br>No 引痛)<br>1 引痛)<br>2 引痛)<br>3 引痛)                                                                                                    | CSV)」の各項目を<br>EB項目)」の項目要<br>変換後(EB項目)<br>銀行番号<br>銀行名<br>支店番号                                                                                                    |                                                                                                    | コップして「Wigety か」<br>気視されます。<br>初期値                                                                                                    |              | 開達付け項目         | No           | 変換元(CSV)         |
| <ul> <li>変換元(C</li> <li>変換後(E</li> <li>No</li> <li>引痛;</li> <li>引痛;</li> <li>引痛;</li> <li>引痛;</li> <li>引痛;</li> <li>引痛;</li> <li>引痛;</li> <li>引痛;</li> <li>引痛;</li> <li>引痛;</li> </ul>                                                                                                    | 2SV)」の各項目を<br>BB項目)」の項目要<br>変換後(EB項目)<br>銀行番号<br>銀行名<br>支店番号<br>支店名                                                                                                    |                                                                                                    | リックして「副連内方」<br>無視されます。<br>初期始                                                                                                    |              | 関連付け項目         | No           | 臺換元(CSV)         |
| 変換元(C<br>変換後(E           3         3           1         引藩:           2         引藩:           3         引藩:           4         引藩:           5         預金                                                                                                    | SV)」の名項目を<br>EB項目)」の項目要<br>変換後(EB項目)<br>単行者号<br>銀行名<br>支店番号<br>支店名<br>遭目                                                                                                    |                                                                                                    | 初期始                                                                                                    |              | 間達付け項目         |              | <b>玄</b> 換元(CSV) |
| 変換元(C<br>変換後(E<br>1 引落)<br>2 引落)<br>3 引落)<br>3 引落)<br>4 引落)<br>5 預金<br>6 口座                                                                                                    | SVJ)の名項目を<br>EB項目)」の項目型<br>空映稿(EB項目)<br>銀行書号<br>銀行名<br>支店書号<br>支店書号<br>支店名<br>運目<br>署号                                                                                                    |                                                                                                    | 初期往                                                                                                    |              | 間達付け項目         |              | <b>玄</b> 換元(CSV) |
| 変換元(C<br>変換後(E           No         3           1         引席)           2         引席)           3         引席)           4         引席)           5         預金           6         口座           7         預金                                                                                              | SVJ) の名項目を<br>EB項目)」の項目型<br>空操稿(EB項目)<br>銀行書号<br>銀行名<br>支店書号<br>支店名<br>種目<br>書号<br>著名                                                                                                    | A         A           A         A           A         A           A         A           A         A           A         A           A         B           A         B           A         B           A         B           B         B           B         B | 99 JUC (画場410)<br>197 - 100 - 100 - 1 |              | <b>開達付け項目</b>  |              | <b>玄</b> 換元(CSV) |
| 変換元(C<br>変換後(E           NO         3           1         引席)           2         引席)           3         引席)           4         引席)           5         預金)           6         口座)           7         預金)           8         引席)                                                                   | SVJ) の名項目を<br>EB項目)」の項目要<br>空換後(EB項目)<br>銀行書号<br>銀行名<br>支 直書号<br>支 直名<br>置<br>冒<br>署号<br>音名<br>全額                                                                                                    | A         A           A         A           A         A           A         A           A         A           A         A           A         A           A         A           A         A           A         A           B         A           B         A           B         B           B         B | 997し(「Marketu)」<br>観視されます。<br>初期始                                                                                                    |              | <b>開達付け項目</b>  |              | <b>玄</b> 換元(CSV) |
| 変換元(C<br>変要換後(E           NO         3           1         引席;           2         引席;           3         引席;           4         引席;           5         預金;           6         口座;           7         預金;           8         引席;           9         新規;                                          | SVJ)の名旗目を<br>言題項目)」の項目表<br>空換後(EB項目)<br>銀行書号<br>銀行名<br>支店書号<br>支店名<br>運目<br>書号<br>音名<br>金銀<br>コード                                                                                                    |                                                                                                    | 997し(「Maketu)」<br>観視されます。<br>初期始                                                                                                    |              | <b>開達付け項目</b>  |              | <b>玄</b> 換元(CSV) |
| 変換元(C<br>変変換後(E           NO         3           1         引痛)           2         引痛)           3         引痛)           4         引痛)           5         預金           6         口座           7         預金           8         引痛)           9         新規           10         服客                      | SVJ)の名旗目を<br>意味後(EB項目)の名旗目を<br>意味後(EB項目)の<br>銀行書号<br>銀行名<br>支店書号<br>支店書号<br>支店書号<br>電<br>書号<br>音名<br>金額<br>コード<br>書号                                                                                                    |                                                                                                    | 99 J U C   Minkel U J ]<br>観視されます。<br>初居倍                                                                                                    |              | 間達付け項目         |              | <b>室換</b> 元(CSV) |
| <ul> <li>変換元(C</li> <li>変換決(E</li> <li>1</li> <li>引痛)</li> <li>3</li> <li>引痛</li> <li>3</li> <li>引痛</li> <li>3</li> <li>引痛</li> <li>3</li> <li>引痛</li> <li>5</li> <li>預金</li> <li>6</li> <li>口座</li> <li>7</li> <li>預金</li> <li>8</li> <li>引痛</li> <li>9</li> <li>新規</li> <li>10</li> <li>関答</li> </ul> | SVJ)の各項目を<br>ESB項目)」の項目要<br>変換後(EB項目)<br>無行書号<br>無行名<br>支加書号<br>支加名<br>理目<br>書号<br>音名<br>金額<br>コード<br>書号<br>の 条件件のの名<br>の名<br>の名<br>項目を<br>要子<br>る<br>の<br>の<br>項目要<br>の<br>第<br>目<br>の<br>の<br>項目要<br>の<br>第<br>の<br>の<br>目<br>要<br>の<br>第<br>の<br>の<br>の<br>目<br>要<br>の<br>第<br>の<br>の<br>の<br>の<br>第<br>の<br>第<br>の<br>の<br>第<br>の<br>第<br>の<br>の<br>第<br>の<br>第 |                                                                                                    | 99 JUC(100年141/J)<br>豊茂されます。<br>初憲倍                                                                                                    |              | 関連付け項目         |              | <b>堂换元(C5V)</b>  |

| パターン名(*)                                                                                                    | 1<br>2<br>3 | パターン名を入力します。<br>(入力例:銀行送付用ファイルへの変換)<br>サービス名を選択します。<br>(「口座振替(依頼明細)」のみ選択可)<br>入力ファイルを選択します。<br>参照ボタンを押下してください。                          |
|----------------------------------------------------------------------------------------------------|-------------|----------------------------------------------------------------------------------------------------|
| 375/0-F752574/A008           1           1           1           1           1           1           1           1           1           1           1           1           1           1           1           1           1           1           1           1           1           1           1           1           1           1           1           1           1           1           1           1           1           1           1           1           1           1           1           1           1           1           1           1           1           1           1           1           1           1           1           1 | 4           | ファイルアップロード画面が表示されます。<br>変換元となる CSV ファイルを選択のうえ、開くボタ<br>ンを押下してください。                                                                       |
| 項目行(*) 1 行目<br>項目関連付け<br>スカファイルのレイアウト<br>入力ファイル読み込み                                                                                                    | 5<br>6<br>7 | 上記④で選択したファイルが表示されます。<br>項目行番号を入力します。<br>上記④で選択したファイルの項目行が何行目にあるか<br>を入力してください。<br>上記①~⑥の入力が完了しましたら、項目関連付けに<br>ある入力ファイル読み込みボタンを押下してください。 |

| No                   | 変換元(CSV)                                                                             |                                                                | 8      | 選択したファイルを読み込み、変換元(CSV)に項目<br>名が表示されます。                                    |
|----------------------|--------------------------------------------------------------------------------------|----------------------------------------------------------------|--------|---------------------------------------------------------------------------|
|                      | $\downarrow$                                                                         |                                                                |        |                                                                           |
| No                   | <b>変換元(CSV)</b>                                                                      |                                                                |        |                                                                           |
| 1                    | 引落銀行番号                                                                               |                                                                |        |                                                                           |
| 2                    | 銀行名                                                                                  |                                                                |        |                                                                           |
| 3                    | 司座支店番号                                                                               |                                                                |        |                                                                           |
| 4                    | 支店を                                                                                  |                                                                |        |                                                                           |
| 5                    | 「「「「」」                                                                               |                                                                |        |                                                                           |
| 5                    |                                                                                      |                                                                |        |                                                                           |
| 0                    | 四日間ち                                                                                 |                                                                |        |                                                                           |
| /                    | 検知者名力ア                                                                               |                                                                |        |                                                                           |
| 8                    | 引落し金額                                                                                |                                                                |        |                                                                           |
| 9                    | 新規区分                                                                                 |                                                                |        |                                                                           |
| No<br>1              |                                                                                      | 愛媛元(CSV)      服行名      「席支店番号      支店名      本会理目               | 9<br>※ | 変換元(CSV)の項目名をドラッグし、該当する関連<br>付け項目にドロップしてください。<br>ドラッグ:マウスの左ボタンを押下したまま、項目を |
| -                    | 6                                                                                    |                                                                |        | 移動する。                                                                     |
| -                    | 7                                                                                    | 預金者名力ナ                                                         | ~~     | ドリップ・なきすてはに、フロックナギャッカッチ                                                   |
| -                    | 8                                                                                    | 引落し金額                                                          | :X:    | トロッノ:                                                                     |
| -                    | 9                                                                                    | 新規区分                                                           |        |                                                                           |
| -                    |                                                                                      |                                                                |        |                                                                           |
| -                    |                                                                                      |                                                                |        |                                                                           |
|                      |                                                                                      |                                                                | ~      |                                                                           |
|                      |                                                                                      |                                                                | (10)   | 必須項目については、全ての項目の関連付けを行って                                                  |
|                      |                                                                                      |                                                                |        | ください。                                                                     |
|                      |                                                                                      |                                                                |        | 関連付けが空てすると 下図の上うかけ能にかります                                                  |
|                      |                                                                                      |                                                                |        | 因廷的の元」すると、「囚のような状態になりよす。                                                  |
| No                   | 委换後(EB項目) 必須 初期値                                                                     | No 関連付け項目                                                      |        | No 赘揽元(CSV)                                                               |
| 1 51                 | 等銀行曲号 △                                                                              | 1 引落銀行番号                                                       |        |                                                                           |
| 2 51                 | 審銀行名 △                                                                               | 2 銀行名                                                          |        |                                                                           |
| 3 5                  | 客支店番号 △                                                                              | 3 引落支店番号                                                       |        |                                                                           |
| 4 50                 | 8268 A                                                                               | 4 支店名                                                          |        |                                                                           |
| 6 []                 |                                                                                      | 6 口深曲時                                                         |        |                                                                           |
| 7 班                  | 金者名 〇                                                                                | 7 預金者名カナ                                                       |        |                                                                           |
| 8 51                 | 18金額 〇                                                                               | 8 引落し金額                                                        |        |                                                                           |
| 9 新                  | ¶⊐-К 0                                                                               | 9 新規区分                                                         |        |                                                                           |
| 10 願                 | 名曲号 ~                                                                                |                                                                |        |                                                                           |
| 164                  | ターン登録                                                                                |                                                                | 1      | 画面下部にあるパターン登録ボタンを押下してください。                                                |
|                      |                                                                                      |                                                                | (12)   | <b>登</b> 球唯認のメッセージか表示されます。                                                |
|                      | ? パターンを登録します。                                                                        | よろしいですか?                                                       |        | OK ボタンを押下することにより、パターン登録が完<br>了します。                                        |
|                      | ОК                                                                                   | **>セル                                                          | (13)   | 登録した情報がパターン一覧に表示されます。                                                     |
| 〈振替                  | ・振込>CSV◆全銀データ - パ                                                                    | ターン一覧                                                          | U      | 以降は、登録されたパターンを使用して、変換をする<br>ことができます。                                      |
| No.<br>1 [<br>1/9->2 | サービス名         パターン名           辺屋振着(依頼明編)         銀行送付用ファイルへの変)           #         # | 手放料送引機能         操作           負         -         変換         新除 |        |                                                                           |

#### (2)変換

パターン一覧より変換するパターンを選択すると、下記画面が表示されます。

| No. 9-178<br>1 DESE (SMINE) (S<br>17-28)                                                                             | 2857-9-79-7-14<br>パターン名 手数形式相図<br>記が明77-11/への数数 - 1 |         | -   |                       |      |     |              |     |
|----------------------------------------------------------------------------------------------------|-----------------------------------------------------|---------|-----|-----------------------|------|-----|--------------|-----|
| No. 9-1238<br>1 DESE (SHIDE) 8<br>73-788                                                                             | 10->8 科制活动服<br>120月77-11人的复数                        |         | 10  |                       |      |     |              |     |
| No. 9-1228<br>1 DESE (SMRRE) 8<br>75-288                                                                             | パターン名 手数用送付回数<br>1255月77イバノへの数数 - 2                 |         | 10  |                       |      |     |              |     |
| No.         サービス名           1         口豆豆豆菜 (空焼目9日)         (日)           パラーン混画         (日)         (日)         (日) | 10->8 科制活动服<br>120月77-11人的复数                        |         |     |                       |      |     |              |     |
| 1 DESE (68898) 8                                                                                                    | 行进1月77-11/-40级数 · []                                |         | 20  |                       |      |     |              |     |
| /3-289                                                                                                    |                                                     |         | 8.0 |                       |      |     |              |     |
| /3-)制                                                                                                    |                                                     |         |     |                       |      |     |              |     |
|                                                                                                    |                                                     |         |     |                       |      |     |              |     |
|                                                                                                    |                                                     |         |     |                       |      |     |              |     |
|                                                                                                    |                                                     |         |     |                       |      |     |              |     |
|                                                                                                    |                                                     |         |     |                       |      |     |              |     |
|                                                                                                    |                                                     |         |     |                       |      |     |              |     |
| 振替・振込>CSV⇒刍                                                                                                    | 銀データ・パターン変更                                         |         |     |                       |      |     |              |     |
| E M                                                                                                    |                                                     |         |     |                       |      |     |              |     |
|                                                                                                    |                                                     |         |     |                       |      |     |              |     |
| パターン名(*) 銀行送付                                                                                                    | 用ファイルへの変換                                           |         |     | ×                     |      |     |              |     |
| パターン名(*) パターン1                                                                                                    |                                                     |         |     |                       |      |     |              |     |
| サービス名 口座振苔                                                                                                    | (依頼明細)                                              |         |     |                       |      |     |              |     |
| 入力ファイル(*)                                                                                                    |                                                     | (2)R.   |     | ┿ 行の先頭に「*」を入力すると、その行の | を換はス | キッコ | でされます。 [入力例] |     |
| 項目行(*)                                                                                                    | 行日                                                  |         |     |                       |      |     |              |     |
| <b>蛋白质液付け</b>                                                                                                    |                                                     |         |     |                       |      |     |              |     |
|                                                                                                    |                                                     | ****    |     | たいでは日本時時けはまた。マイギキい    |      |     |              |     |
| X3374700479569408                                                                                                    | 「を変更した場合は、「人力ファイル統分込み」」                             | 19280   | /95 | シリて相目の間違何なな行うてくたさい。   |      |     |              |     |
| 入力ファイル読み込み                                                                                                    |                                                     |         |     |                       |      |     |              |     |
| 「変換元(CSV)」の各項目をドラッ                                                                                                   | ッグ&ドロップして「関連付け項目」の「変換後                              | (68項目)/ | ) Ø | 8当する項目の順に並べる事で関連付けができ | ます。  |     |              |     |
| 「変換後(EB項目)」の項目数を超                                                                                                    | えた分は無視されます。                                         |         |     |                       |      |     |              |     |
| No 変換後(EB項目) 必                                                                                                    | ST AD ADE AD                                        | N       | No  | 関連付け項目                |      | No  | ) 変換元(CS     | 5V) |
| <ol> <li>1 引落銀行番号 △</li> </ol>                                                                                       | 0117                                                | 1       |     | 利某能行兼写                |      | 5   |              |     |
| 2 引落銀行名 △                                                                                                    | 4                                                   | 2       |     | 最行名                   |      |     |              |     |
| 3 引落支店番号 △                                                                                                    |                                                     |         |     | 到现在走来的                | F    | _   |              |     |
| 4 引落支店名 △                                                                                                    |                                                     |         | -   | 2011ANIE 17           | -    | -   |              |     |
| 5 預金種日 〇                                                                                                    |                                                     | -       |     | 255                   | -    | -   |              |     |
| 6 口座番号 〇                                                                                                    |                                                     | 5       |     | <b>於会</b> 樽曰          |      | •   |              |     |
| 7 預金者名 〇                                                                                                    |                                                     | 6       | _   | 白绿番号                  | L    | •   |              |     |
| 8 引落金額 ()                                                                                                    |                                                     | 7       |     | 景会者名力ナ                |      | -   |              |     |
| 9 新規コード 〇                                                                                                    |                                                     | 8       |     | 引張し会議                 |      | -   |              |     |
| 10 顧客番号 -                                                                                                    |                                                     | 9       |     | <b>新建</b> 成 -         |      |     |              |     |
|                                                                                                    |                                                     |         |     | #1.9(36.2)            |      |     |              |     |
|                                                                                                    |                                                     | '  =    |     | #19(Ja 2)             | -    |     |              |     |

| 10・2010       1000000000000000000000000000000000000                                                                                                    | ゆんめ       ● 出たしたいてもれんのののの         りしていない       ● 出たしたいてもれんのののの         りしていない       ● 出たしたいてもれんのののの         りしていない       ● 出たしたいてもれんのののの         リービス(い)       ● 出たしたいてもれんのののの         リービス(い)       ● 出たしたいてもれんのののの         リービス(い)       ● 出たしたいてもれんのののの         リービス(い)       ● 出たしたいてもれんのののの         リービス(い)       ● 出たしたいてもれんのののの         リービス(い)       ● 出たしたいてもれんのののの         リービス(い)       ● 出たしたいたいたいののののののものののののもののののののものののののものに、たちさい。         ● スカーレーレス(シーレク)       ● にないののののものののもののののもののもののののもののもののものののののもののものの                                                                                                    | ゆんの       ● 出版のののの       ● 出版ののののののの         りくごない       ● 出版のののののしていたいのののの         ・       ● 出版のののののしていたいのののの         ・       ● 出版のののののしていたいのののの         ・       ● 出版のののののしていたいのののの         ・       ● 出版のののののしていたいのののの         ・       ● 出版のののののしていたいののののの         ・       ● 出版のののののしていたいのののの         ・       ● 出版のののののしていたいのののの         ・       ● 出版のののののしていたいののののの         ・       ● コー・         ・       ● 出版ののののののしたいののののの         ・       ● 出版ののご知れしたり、         ・       ● 出版ののご知れしたり、         ・       ● 出版ののご知れしたり、         ・       ● 出版ののご知れしたり、         ・       ● 出版ののご知れしたり、         ・       ● 出版ののごれりを         ・       ● 出版ののごれりを         ・       ● 出版のごれりを         ・       ● 出版のごれりを         ・       ● 出版のごれりを         ・       ● 出版の         ・       ● 出版の         ・       ● 出版の         ・       ● 出版の         ・       ● 出版の         ・       ● 出版の         ・       ● 出版の         ・       ● 出版の         ・       ● 出版の         ● 出版の                                                                                                    |                                                                                                    |                                                                                                    |                                                                                     |                                                                                                    | ① 選択したパタ                                                                                                    | ーン名が表示されます                                                                                                    | す。                                             |
|----------------------------------------------------------------------------------------------------|----------------------------------------------------------------------------------------------------|----------------------------------------------------------------------------------------------------|----------------------------------------------------------------------------------------------------|----------------------------------------------------------------------------------------------------|-------------------------------------------------------------------------------------|----------------------------------------------------------------------------------------------------|----------------------------------------------------------------------------------------------------|----------------------------------------------------------------------------------------------------|------------------------------------------------|
| ・・・・・・・・・・・・・・・・・・・・・・・・・・・・・・・・・・・・                                                                                                    | Current     Current                                                                                                    | CURRENT     CURRENT     | パターン名(4) 使行進付用                                                                                                    | 77/10028                                                                                                    |                                                                                     | х                                                                                                    |                                                                                                    |                                                                                                    |                                                |
| <ul> <li>第二日本の「「「」」」</li> <li>第二日本の「」」」</li> <li>第二日本の「」」</li> <li>第二日本の「」」」</li> <li>第二日本の「」」」</li> <li>第二日本の「」」」</li> <li>第二日本の「」」」</li> <li>第二日本の「」」」</li> <li>第二日本の「」」</li> <li>第二日本の「」」</li> <li>第二日本の「」」</li> <li>第二日本の「」」</li> <li>第二日本の「」」</li> <li>第二日本の「」」</li> <li>第二日本の「」」</li> <li>第二日本の「」」</li> <li>第二日本の「」」</li> <li>第二日本の「」」</li> <li>第二日本の「」」</li> <li>第二日本の「」」</li> <li>第二日本の「」」</li> <li>第二日本の「」」</li>     &lt;</ul>                                                                                                    | <ul> <li> () 選択したパターンのサービス名が表示されます。 () 選択したパターンのサービス名が表示されます。 () 選択したパターンのサービス名が表示されます。 () 選択したパターンのサービス名が表示されます。 () 選択したパターンのサービス名が表示されます。 () 選択したパターンのサービス名が表示されます。 () 選択したパターンのサービス名が表示されます。 () 選択したパターンの項目間が表示されます。 () 選択したパターンの項目間連付けの情報が表示されます。 () 選択したパターンの項目間連付けの情報が表示されます。 () 選択したいでください。 () 選択したいでください。</li></ul>                                                                                                    | <ul> <li>第二日本の「「「」」」</li> <li>第二日本の「」」」</li> <li>第二日本の「」」」</li> <li>第二日本の「」」」</li> <li>第二日本の「」」」」</li> <li>第二日本の「」」」</li> <li>第二日本の「」」」</li> <li>第二日本の「」」」</li></ul>                                                                                                    | (MUX)                                                                                                    |                                                                                                    |                                                                                     |                                                                                                    |                                                                                                    |                                                                                                    |                                                |
|                                                                                                    |                                                                                                    |                                                                                                    |                                                                                                    | 100000000000000000000000000000000000000                                                                               |                                                                                     |                                                                                                    | ② 選択したパク                                                                                                    | ーンのサービス名がF                                                                                                    | 表示されます                                         |
| <ul> <li>()、カファイルを選択します。<br/>()、クァイルアップロード画面が表示されます。<br/>変換元となる CSV ファイルを選択のうえ、 聞くばち<br/>とす用下してください。 </li> <li>()、た記ので選択したファイルが表示されます。</li> <li>()、選択したパターンの項目関連付けの情報が表示されます。</li> <li>()、選択したパターンの項目関連付けの情報が表示されます。</li> <li>()、選択したパターンの項目目のはなり、</li> </ul>                                                                                                    | <ul> <li> <b>ADD</b> (1) (1) (1) (1) (1) (1) (1) (1) (1) (1)</li></ul>                                                                                                    |                                                                                                    | サーヒス名(*)                                                                                                    | 口座短碧(依                                                                                                    | (頼明細) V                                                                             |                                                                                                    |                                                                                                    |                                                                                                    | X/IC/LA 9 0                                    |
| <ul> <li>         ・・・・・・・・・・・・・・・・・・・・・・・・・・・・・</li></ul>                                                                                                    | <ul> <li> ハファイル・ () <ul> <li> () カファイルを選択します。 一 () <ul> <li> () ファイルアップロード画面が表示されます。 変換元となる CSV ファイルを選択のうえ、 () </li> <li> () 上記④で選択したファイルが表示されます。 </li> <li> () 注記④で選択したファイルが表示されます。 </li> <li> () 選択したパターンの項目関連付けの情報が表示されます。 () 選択したパターンの項目関連付けの情報が表示されます。 () 選択したパターンの項目関連付けの情報が表示されます。 </li> <li> () 選択したパターンの項目関連付けの情報が表示されます。 () 選択したパターンの項目関連付けの情報が表示されます。 () 選択したパターンの項目関連付けの情報が表示されます。 () 選択したパターンの項目関連付けの情報が表示されます。 () 選択したパターンの項目関連付けの情報が表示されます。 () 選択したパターンの項目関連付けの情報が表示されます。 () ごうううう </li> <li> () ごううう () ごううう () ごうううう () ごううう () ごうううう () ごうううう () ごううう () ごうううう () ごううう () ごうううう () ごうううう () ごううう () ごううう () ごううう () ごううう () ごううう () ごううう () ごううう () ごううう () ごううう () ごううう () ごうう () ごううう () ごううう () ごううう () ごううう () ごううう () ごううう () ごううう () ごううう () ごううう () ごううう () ごううう () ごううう () ごううう () ごううう () ごううう () ごううう () ごううう () ごううう () ごううう () ごううう () ごううう<!--</td--><td><ul> <li> ハファイル・ <ul> <li> (1) ファイルアップロード画面が表示されます。 変換元となる CSV ファイルを選択のうえ、 聞くボタッを押下してください。 </li> <li> (2) ファイルアップロード画面が表示されます。 変換元となる CSV ファイルを選択のうえ、 聞くボタッを押下してください。 </li> <li> (2) 上記④で選択したファイルが表示されます。 (2) 選択したパターンの項目関連付けの情報が表示されます。 (2) 選択したパターンの項目関連付けの情報が表示されます。 (2) 選択したパターンの項目関連付けの情報が表示されます。 (2) 選択したパターンの項目関連付けの情報が表示されます。 (2) 選択したパターンの項目関連付けの情報が表示されます。 (3) スカイク・レマクトや服を定てした思想と、「スカフィルが必要し、したいのでください。 </li> <li> (2) 選択したパターンの項目関連付けの情報が表示されます。 (3) 選択したパターンの項目関連付けの情報が表示されます。 (3) 選択したパターンの項目関連付けの情報が表示されます。 (3) 選択したパターンの項目関連付けの情報が表示されます。 (3) 選択したパターンの項目関連付けの情報が表示されます。 (3) 選択したパターンの項目関連付けの情報が表示されます。 (4) ごのいのでください。 (4) ごのいのでください。 (4) 「1) 「1) 「1) 「1) 「1) 「1) 「1) 「1) 「1) 「1</li></ul></li></ul></td><th></th><td></td><td></td><td></td><td></td><td></td><td></td></li></ul></li></ul></li></ul>                                                                                                    | <ul> <li> ハファイル・ <ul> <li> (1) ファイルアップロード画面が表示されます。 変換元となる CSV ファイルを選択のうえ、 聞くボタッを押下してください。 </li> <li> (2) ファイルアップロード画面が表示されます。 変換元となる CSV ファイルを選択のうえ、 聞くボタッを押下してください。 </li> <li> (2) 上記④で選択したファイルが表示されます。 (2) 選択したパターンの項目関連付けの情報が表示されます。 (2) 選択したパターンの項目関連付けの情報が表示されます。 (2) 選択したパターンの項目関連付けの情報が表示されます。 (2) 選択したパターンの項目関連付けの情報が表示されます。 (2) 選択したパターンの項目関連付けの情報が表示されます。 (3) スカイク・レマクトや服を定てした思想と、「スカフィルが必要し、したいのでください。 </li> <li> (2) 選択したパターンの項目関連付けの情報が表示されます。 (3) 選択したパターンの項目関連付けの情報が表示されます。 (3) 選択したパターンの項目関連付けの情報が表示されます。 (3) 選択したパターンの項目関連付けの情報が表示されます。 (3) 選択したパターンの項目関連付けの情報が表示されます。 (3) 選択したパターンの項目関連付けの情報が表示されます。 (4) ごのいのでください。 (4) ごのいのでください。 (4) 「1) 「1) 「1) 「1) 「1) 「1) 「1) 「1) 「1) 「1</li></ul></li></ul>                                                                                                    |                                                                                                    |                                                                                                    |                                                                                     |                                                                                                    |                                                                                                    |                                                                                                    |                                                |
| <ul> <li>(3) 人力ファイルを選択します。              愛報示となる CSV ファイルを選択のうえ、             願く休ち             です             です</li></ul>                                                                                                    | <ul> <li>3) 人力ファイルを選択します。         <ul> <li>(3) 人力ファイルを選択します。</li> <li>(4) ファイルアップロード画面が表示されます。</li> <li>(5) ファイルアップロード画面が表示されます。</li> <li>(6) ファイルを選択したファイルが表示されます。</li> <li>(7) 選択したパターンの項目行が表示されます。</li> <li>(7) 選択したパターンの項目関連付けの情報が表示されます。</li> <li>(7) 選択したパターンの項目関連付けの情報が表示されます。</li> <li>(7) 選択したパターンの項目関連付けの情報が表示されます。</li> <li>(7) 選択したパターンの項目関連付けの情報が表示されます。</li> <li>(7) 選択したパターンの項目関連付けの情報が表示されます。</li> <li>(7) 選択したパターンの項目関連付けの情報が表示されます。</li> <li>(7) 選択したパターンの項目関連付けの情報が表示されます。</li> <li>(7) 選択したパターンの項目関連付けの「報が表示されます。</li> <li>(7) 選択したパターンの項目関連付けの「報が表示されます。</li> <li>(7) 選択したパターンの項目関連付けの「有報が表示されます。</li> <li>(7) 選択したパターンの項目関連付けの「有報が表示されます。</li> <li>(7) 選択したパターンの項目関連付けの「有報が表示されます。</li> <li>(7) 選択したパターンの項目関連付けの「有報が表示されます。</li> <li>(7) 選択したパターンの項目関連付けの「有報が表示されます。</li> <li>(7) 選択したパターンの項目関連付けの「有報が表示されます。</li> <li>(7) 選択したパターンの項目関連付けの「有報が表示されます。</li> <li>(7) 選択したパターンの項目関連付けの「有報が表示されます。</li> <li>(7) 選択したパターンの項目関連付けの「有報が表示されます。</li> <li>(7) 選択したパターンの項目関連付けの「有報が表示されます。</li> <li>(7) ごのの選択したの「なまれ」</li> <li>(7) ごのの運転目を10) (7) (7) (7) (7) (7) (7) (7) (7) (7) (7</li></ul></li></ul>                                                                                                    |                                                                                                    |                                                                                                    |                                                                                                    |                                                                                     |                                                                                                    |                                                                                                    |                                                                                                    |                                                |
| 入功ファイル?         使用           「「「「」」」」」」」」         「「」」」」」           「「」」」」」」」」         「」」」」」」           「「」」」」」」」」         「」」」」」」」           「「」」」」」」         「」」」」」」           「」」」」」」」」         「」」」」」」」           「」」」」」」」         「」」」」」」           「」」」」」         「」」」」           「」」」」」         「」」」」           「」」」」」         「」」」」」           「」」」」」         「」」」」」           「」」」」」         「」」」」           「」」」」」         「」」」」           「」」」」」         「」」」」           「」」」」」」         「」」」」           「」」」」         「」」」」           「」」」」         「」」」」           「」」」」         「」」」」」           「」」」」」         「」」」」           「」」」」」」」         「」」」」」           「」」」」」」」」」」」」」         「」」」」」」」」」」           「」」」」」」」」」」」」」」」」」」」」」」」」」」」」         「」」」」」」」」」」」」」」」」」」」」」」」」」」」」」」」」」」」」                                                                                                    | 入りファイルマップロード画面が表示されます。         変換元となる CSV ファイルを選択のうえ、聞くボタ<br>ンを押下してください。         (1)         (1)         (1)         (1)         (1)         (1)         (1)         (1)         (1)         (1)         (2)         (2)         (2)         (2)         (2)         (2)         (2)         (2)         (2)         (2)         (2)         (2)         (2)         (2)         (2)         (2)         (2)         (2)         (3)         (3)         (4)         (4)         (5)         (5)         (6)         (2)         (3)         (4)         (4)         (5)         (5)         (5)         (6)         (7)         (7)         (7)         (7)         (7)         (7)         (7)                                                                                                    | 入りファイルマップロード画面が表示されます。<br>変換元となる CSV ファイルを選択のうえ、聞くボタ<br>>を押下してください。           ・         ・           ・         ・           ・         ・           ・         ・           ・         ・           ・         ・           ・         ・           ・         ・           ・         ・           ・         ・           ・         ・           ・         ・           ・         ・           ・         ・           ・         ・           ・         ・           ・         ・           ・         ・           ・         ・           ・         ・           ・         ・           ・         ・           ・         ・           ・         ・           ・         ・           ・         ・           ・         ・           ・         ・           ・         ・           ・         ・           ・         ・           ・         ・           ・         ・           ・         ・      <                                                                                                    |                                                                                                    |                                                                                                    |                                                                                     |                                                                                                    | ③ 人力ファイル                                                                                                    | を選択します。                                                                                                    |                                                |
| ・         ・         ・         ・         ・         ・         ・         ・         ・         ・         ・         ・         ・         ・         ・         ・         ・         ・         ・         ・         ・         ・         ・         ・         ・         ・         ・         ・         ・         ・         ・         ・         ・         ・         ・         ・         ・         ・         ・         ・         ・         ・         ・         ・         ・         ・         ・         ・         ・         ・         ・         ・         ・         ・         ・         ・         ・         ・         ・         ・         ・         ・         ・         ・         ・         ・         ・         ・         ・         ・         ・         ・         ・         ・         ・         ・         ・         ・         ・         ・         ・         ・         ・         ・         ・         ・         ・         ・         ・         ・         ・         ・         ・         ・         ・         ・         ・         ・         ・         ・         ・         ・         ・         ・         ・         ・         ・                                                                                                            | <ul> <li>             ・・・・・・・・・・・・・・・・・・・・・・・・・</li></ul>                                                                                                    | <ul> <li>(1) アイルアップロード画面が表示されます。<br/>変換元となる CSV ファイルを選択のうえ、開くボタ<br/>ンを押下してください。</li> <li>(2) 上記④で選択したファイルが表示されます。</li> <li>(3) 上記④で選択したファイルが表示されます。</li> <li>(4) 通知ので選択したファイルが表示されます。</li> <li>(5) 上記④で選択したファイルが表示されます。</li> <li>(6) 選択したパターンの項目行が表示されます。</li> <li>(7) 選択したパターンの項目関連付けの情報が表示されます。</li> <li>(7) 選択したパターンの項目関連付けの情報が表示されます。</li> <li>(7) 選択したの(1) (1) (1) (1) (1) (1) (1) (1) (1) (1)</li></ul>                                                                                                    | 入力ファイル(*)                                                                                                    |                                                                                                    | 参照                                                                                  |                                                                                                    | 参照ボタンを                                                                                                    | 押下してください。                                                                                                    |                                                |
| <ul> <li>(*) クリイルグタクロード回面が表示されます。<br/>変換元となる CSV ファイルを選択のうえ、開く床ち<br/>ンを押下してください。</li> <li>(*) 上記④で選択したファイルが表示されます。</li> <li>(*) 上記④で選択したファイルが表示されます。</li> <li>(*) 選択したパターンの項目行が表示されます。</li> <li>(*) 選択したパターンの項目開連付けの情報が表示されます。</li> <li>(*) 選択したパターンの項目開連付けの情報が表示されます。</li> <li>(*) 選択したパターンの項目開連付けの情報が表示されます。</li> <li>(*) 選択したパターンの項目開連付けの情報が表示されます。</li> <li>(*) 選択したパターンの項目開連付けの情報が表示されます。</li> <li>(*) 選択したパターンの項目開連付けの情報が表示されます。</li> <li>(*) 選択したパターンの項目開連付けの情報が表示されます。</li> <li>(*) 選択したパターンの項目開連付けの情報が表示されます。</li> <li>(*) 選択したパターンの項目開連付けの情報が表示されます。</li> <li>(*) 選択したパターンの項目開連付けの情報が表示されます。</li> <li>(*) 選択したパターンの項目開連付けの情報が表示されます。</li> <li>(*) 選択したパターンの項目開連付けの情報が表示されます。</li> <li>(*) 選択したパターンの項目開連付けの情報が表示されます。</li> <li>(*) 選択したパターンの項目開連付けの情報が表示されます。</li> </ul>                                                                                                    | <ul> <li>(*) クリイルグダンロード回加が表示されます。</li> <li>変換元となる CSV ファイルを選択のうえ、開くボタンを押下してください。</li> <li>第二十二〇〇〇〇日をもつくしていた</li> <li>第四日の日をもつくしたなが、</li> <li>第四日の日をもつくしたなが、</li> <li>第四日の日をもつくしていたなが、</li> <li>第四日の日をもつくしていたなが、</li> <li>第四日の日をもつくしていたなが、</li> <li>第四日の日をもつくしていたなが、</li> <li>第四日の日をもつくしていたなが、</li> <li>第四日の日をもつくしていたなが、</li> <li>第四日の日をもつくしていたなが、</li> <li>第四日の日をもつくしていたなが、</li> <li>第四日の日をもつくしていたなが、</li> <li>第四日の日をもつくしていたなが、</li> <li>第四日の日の日をもつくしていたなが、</li> <li>第四日の日の日をもつくしていたなが、</li> <li>第四日の日の日をもつくしていたなが、</li> <li>第四日の日の日をもつくしていたなが、</li> <li>第四日の日の日をもつくしていたなが、</li> <li>第回日をもつくしていたなが、</li> <li>第回日をもつくしていたなが、</li> <li>第回日の日の日をもつくしていたなが、</li> <li>第回日の日の日をもつくしていたなが、</li> <li>第回日の日の日をもつくしていたなが、</li> <li>第回日の日の日の日の日の日の日の日の日の日の日の日の日の日の日の日の日の日の日の</li></ul>                                                                                                    | <ul> <li>(*) ジアイルグダンビード回加が表示されます。</li> <li>変換元となる CSV ファイルを選択のうえ、開くボタンを押下してください。</li> <li>第二日ので選択したファイルが表示されます。</li> <li>(*) 選択したパターンの項目行が表示されます。</li> <li>(*) 選択したパターンの項目関連付けの情報が表示されます。</li> <li>(*) 選択したパターンの項目関連付けの情報が表示されます。</li> <li>(*) 選択したパターンの項目関連付けの情報が表示されます。</li> <li>(*) 選択したパターンの項目関連付けの情報が表示されます。</li> <li>(*) 選択したパターンの項目関連付けの情報が表示されます。</li> <li>(*) 選択したパターンの項目関連付けの情報が表示されます。</li> <li>(*) 選択したパターンの項目関連付けの情報が表示されます。</li> <li>(*) 選択したパターンの項目関連付けの情報が表示されます。</li> <li>(*) 選択したパターンの項目関連付けの情報が表示されます。</li> <li>(*) 選択したパターンの項目関連付けの情報が表示されます。</li> <li>(*) 選択したパターンの項目関連付けの情報が表示されます。</li> <li>(*) 選択したパターンの項目関連付けの情報が表示されます。</li> <li>(*) 選択したパターンの項目関連付けの情報が表示されます。</li> </ul>                                                                                                    |                                                                                                    | _                                                                                                    |                                                                                     |                                                                                                    |                                                                                                    |                                                                                                    | +++++++++++++++++++++++++++++++++++++++        |
|                                                                                                    |                                                                                                    |                                                                                                    | アップロードするファイルの業務                                                                                                    |                                                                                                    |                                                                                     |                                                                                                    | ④ ノアイルアツ.                                                                                                    | ノロート画面の衣示の                                                                                                    | されまり。                                          |
| <br>・・・・・・・・・・・・・・・・・・・・・・・・・・・・・                                                                                                    | シを押下してください。         シを押下してください。         シを押下してください。         シを押下してください。         シを押下してください。         シを押下してください。         シを押下してください。         シを押下してください。         シを押下してください。         シを押下してください。         シを押下してください。         シを押下してください。         シを押下してください。         シード         ・         ・         ・         ・         ・         ・         ・         ・         ・         ・         ・         ・         ・         ・         ・         ・         ・         ・         ・         ・         ・         ・         ・         ・         ・         ・         ・         ・         ・         ・         ・         ・         ・         ・         ・         ・         ・         ・         ・                                                                                                    | <ul> <li>         ・・・・・・・・・・・・・・・・・・・・・・・・・・・・・</li></ul>                                                                                                    | Q 🕨                                                                                                    |                                                                                                    | • [4]   Web会計入力シート                                                                  | ORR P                                                                                                    | 変換元となる                                                                                                    | CSV ファイルを選掛                                                                                                    | Rのうえ、開くボタ                                      |
| ・・・・・・・・・・・・・・・・・・・・・・・・・・・・・・・・・・・・                                                                                                    | C                                                                                                    | C      C      C  | 度・ 新しいフォルター                                                                                                    | . Reide                                                                                                    | ш.<br>вы 9-1X                                                                       | 0 0                                                                                                    | ンを埋下して                                                                                                    | ください                                                                                                    |                                                |
|                                                                                                    | <ul> <li>         ・・・・・・・・・・・・・・・・・・・・・・・・・・・・・</li></ul>                                                                                                    | <ul> <li>(1) (1) (1) (1) (1) (1) (1) (1) (1) (1)</li></ul>                                                                                                    | # ダウンロード<br>第 単立表示した#F 2019年1月.cmv<br>3 単立表示した#F 3 2019年1月.cmv                                                                                                    | 2019/07/<br>                                                                                                    | 29-14 7 Morosoft Excel 2 KB<br>03 r15 Microsoft Excel 31 KB                         |                                                                                                    |                                                                                                    |                                                                                                    |                                                |
| ・・・・・・・・・・・・・・・・・・・・・・・・・・・・・・・・・・・・                                                                                                    | 「「「「」」」」       「「」」」       「「」」」       「」」」       「」」」       「」」       「」」       「」」       「」」       「」」       「」」       「」」       「」」       「」」       「」」       「」」       「」」       「」」       「」       「」       「」       「」       「」       「」       「」       「」       「」       「」       「」       「」       「」       「」       「」       「」       「」       「」       「」       「」       「」       「」       「」       「」       「」       「」       「」       「」       「」       「」       「」       「」       「」       「」       「」       「」       「」       「」       「」       「」       「」       「」       「」       「」       「」       「」       「」       「」       「」       「」       「」       「」       「」       「」       「」       「」       「」       「」       「」       「」       「」       「」       「」       「」       「」       「」       「」       「」       「」       「」       「」       「」       「」       「」       「」       「」       「       「       「       「       「       「       「       「       「       「       「       「       「       「       「       「       「       「       「       「       「       「       「 </th <th><complex-block>     () においで、「「「「」」」」     () においで、「「」」」     () においので、「「」」、「「」」     () こので変更は行わないでください。     () 没択したパターンの項目関連付けの情報が表示されます。     () 没択したパターンの項目関連付けの情報が表示されます。     () 没択したパターンの項目関連付けの情報が表示されます。     () 没択したパターンの項目関連付けの情報が表示されます。     () 没択したパターンの項目関連付けの情報が表示されます。     () 没択したパターンの項目関連付けの情報が表示されます。     () 没択したパターンの項目関連付けの情報が表示されます。     () 没いたいでください</complex-block></th> <th>■ デスクトップ<br/>1 貞和一式.50</th> <th></th> <th><ul> <li>March 199</li> <li>March 199</li> </ul></th> <th></th> <th></th> <th></th> <th></th>                                                                                                    | <complex-block>     () においで、「「「「」」」」     () においで、「「」」」     () においので、「「」」、「「」」     () こので変更は行わないでください。     () 没択したパターンの項目関連付けの情報が表示されます。     () 没択したパターンの項目関連付けの情報が表示されます。     () 没択したパターンの項目関連付けの情報が表示されます。     () 没択したパターンの項目関連付けの情報が表示されます。     () 没択したパターンの項目関連付けの情報が表示されます。     () 没択したパターンの項目関連付けの情報が表示されます。     () 没択したパターンの項目関連付けの情報が表示されます。     () 没いたいでください</complex-block>                                                                                                    | ■ デスクトップ<br>1 貞和一式.50                                                                                                    |                                                                                                    | <ul> <li>March 199</li> <li>March 199</li> </ul>                                    |                                                                                                    |                                                                                                    |                                                                                                    |                                                |
|                                                                                                    | Support (1) (1) (1) (1) (1) (1) (1) (1) (1) (1)                                                                                                    | (1) (1) (1) (1) (1) (1) (1) (1) (1)                                                                                                    | ניפלדים                                                                                                    |                                                                                                    |                                                                                     |                                                                                                    |                                                                                                    |                                                                                                    |                                                |
|                                                                                                    | Single Set (Set (Set (Set (Set (Set (Set (Set                                                                                                    | (1) (1) (1) (1) (1) (1) (1) (1) (1)                                                                                                    | <ul> <li>ドキュメント</li> <li>ビクチャ</li> </ul>                                                                                                    |                                                                                                    |                                                                                     |                                                                                                    |                                                                                                    |                                                                                                    |                                                |
|                                                                                                    | CALCE UNITION     CONTRACT ON THE OFFICIENT OF THE OFFICIENT OFFICIENT OFFICIENT OFFICIENT O                                                                                                    | · · · · · · · · · · · · · · · · ·                                                                                                    | ■ ビデオ<br>→ ミュージック                                                                                                    |                                                                                                    |                                                                                     |                                                                                                    |                                                                                                    |                                                                                                    |                                                |
|                                                                                                    |                                                                                                    | Comparing (Comparing the comparing the comparing th | = コンピューター                                                                                                    |                                                                                                    |                                                                                     |                                                                                                    |                                                                                                    |                                                                                                    |                                                |
| ・         ・         ・           ・         ・         ・         ・           ・         10         10         10         10         10         10         10         10         10         10         10         10         10         10         10         10         10         10         10         10         10         10         10         10         10         10         10         10         10         10         10         10         10         10         10         10         10         10         10         10         10         10         10         10         10         10         10         10         10         10         10         10         10         10         10         10         10         10         10         10         10         10         10         10         10         10         10         10         10         10         10         10         10         10         10         10         10         10         10         10         10         10         10         10         10         10         10         10         10         10         10         10                                                                                                    |                                                                                                    | () においので選択したファイルが表示されます。     () 選択したパターンの項目行が表示されます。     () 選択したパターンの項目関連付けの情報が表示されます。     の容の変更は行わないでください。     () 選択したパターンの項目関連付けの情報が表示されます。     の方の変更は行わないでください。     () 選択したパターンの項目関連付けの情報が表示されます。     の方の変更は行わないでください     () () () () () () () () () () () ()                                                                                                    | ファイル名(N): 2019年1月.0                                                                                                    | DIV                                                                                                    | (*************************************                                              | •                                                                                                    |                                                                                                    |                                                                                                    |                                                |
| <ul> <li>(9) 上記④で選択したファイルが表示されます。</li> <li>(9) 選択したパターンの項目行が表示されます。</li> <li>(9) 選択したパターンの項目関連付けの情報が表示されます。</li> <li>(9) 選択したパターンの項目関連付けの情報が表示されます。</li> <li>(9) 選択したパクーンの項目関連付けの情報が表示されます。</li> </ul> <b>西昭価付け AD70 HQU-イアウトや明母を気限した場婚は「入力ファイルがみ込み」ボクトをクリックして明母の開催付き行ってくたさい。 T T T T T T T T T T T T T T T T T T T T T T T T T T T T T T T T T T T T T T T T T T T T T T T T T T T T T T T T T T T T T T T T T T T T T T T T T T T T T T T T T T T T T T T T T T T T T T T T T T T T T T T T T T T T T T T T T T T T T T T T T T T T T T T T T T T T T T T</b>                                                                                                    | <ul> <li>⑤ 上記④で選択したファイルが表示されます。</li> <li>⑥ 選択したパターンの項目行が表示されます。</li> <li>⑦ 選択したパターンの項目関連付けの情報が表示されます。</li> <li>⑦ 選択したパターンの項目関連付けの情報が表示されます。</li> <li>⑦ 選択したパターンの項目関連付けの情報が表示されます。</li> <li>⑦ 選択したパターンの項目関連付けの情報が表示されます。</li> </ul>                                                                                                    | <ul> <li>⑤ 上記④で選択したファイルが表示されます。</li> <li>⑥ 選択したパターンの項目行が表示されます。</li> <li>⑦ 選択したパターンの項目関連付けの情報が表示されます。</li> <li>⑦ 選択したパターンの項目関連付けの情報が表示されます。</li> <li>⑦ 選択したパターンの項目関連付けの情報が表示されます。</li> <li>⑦ 選択したパクーンの項目関連付けの情報が表示されます。</li> <li>⑦ 選択したパクーンの項目関連付けの情報が表示されます。</li> <li>⑦ 選択したパクーンの項目関連付けの情報が表示されます。</li> </ul>                                                                                                    |                                                                                                    |                                                                                                    | ₩<(0) ▼ <b>#</b> T                                                                  | r>th                                                                                                    |                                                                                                    |                                                                                                    |                                                |
| (5) 上記④で選択したファイルが表示されます。           項目流の         (6) 選択したパターンの項目行が表示されます。           (7) 選択したパターンの項目関連付けの情報が表示されます。           (7) 選択したパターンの項目関連付けの情報が表示されます。           (7) 選択したパターンの項目関連付けの情報が表示されます。           (7) 選択したパターンの項目関連付けの情報が表示されます。           (7) 選択したパターンの項目関連付けの情報が表示されます。           (8) 選択したパターンの項目関連付けの情報が表示されます。           (7) 選択したパターンの項目関連付けの情報が表示されます。           (7) 運動(2000年のの変更は行わないでください。           (7) 「創意期行号号         (7) 「創意期付用目」の「意味(EB相目」)」の議論する相目の側に加べる事で開催付けたできます。           (7) 「創意期行号号         (7) 「創意期行号号           (7) 「創意報告号         (7) 「創意報告号           (7) 「動産者         (7) 「動産者           (7) 「動産者         (7) 「動産者           (7) 「動産者         (7) 「動産者           (7) 「動産者         (7) 「動産者           (7) 「動産者         (7) 「動産者           (7) 「動産者         (7) 「動産日         (7) 「動産者           (7) 「動産者         (7) 「動産者         (7) 「動産者           (7) 「動産者         (7) 「動産         (7) 「」」」」」」           (7) 「動産者         (7) 「」」」         (7) 「」」」           (7) 「動産者         (7) 「」」」         (7) 「」」」           (7) 「動産者         (7) 「」」」         (7) 「」」」           (7) 「動産者         (7) 「」」」         (7) 「」」」           (7) 「動産者         (7) 「」」」」                                                                                                    | <ul> <li>⑤ 上記④で選択したファイルが表示されます。</li> <li>⑥ 選択したパターンの項目行が表示されます。</li> <li>⑦ 選択したパターンの項目関連付けの情報が表示されます。</li> <li>⑦ 選択したパターンの項目関連付けの情報が表示されます。</li> <li>⑦ 選択したパターンの項目関連付けの情報が表示されます。</li> </ul>                                                                                                    | <ul> <li>⑤ 上記④で選択したファイルが表示されます。</li> <li>⑥ 選択したパターンの項目行が表示されます。</li> <li>⑥ 選択したパターンの項目関連付けの情報が表示されます。</li> <li>⑦ 選択したパターンの項目関連付けの情報が表示されます。</li> <li>⑦ 選択したパクーンの項目関連付けの情報が表示されます。</li> <li>⑦ 選択したパクーンの項目関連付けの情報が表示されます。</li> <li>⑦ 選択したパクーンの項目関連付けの情報が表示されます。</li> <li>⑦ 選択したパクーンの項目関連付けの情報が表示されます。</li> <li>⑦ 選択したパクーンの項目関連付けの情報が表示されます。</li> <li>⑦ 選択したパクーンの項目関連付けの情報が表示されます。</li> <li>⑦ 選択したパクーンの項目関連付けの情報が表示されます。</li> <li>⑦ 選択したパクーンの項目関連付けの情報が表示されます。</li> <li>⑦ 選択したパクーンの項目関連付けの情報が表示されます。</li> <li>⑦ 選択したパクーンの項目関連付けの情報が表示されます。</li> <li>⑦ 選択したパクーンの項目関連付けの情報が表示されます。</li> <li>⑦ 選択したパクーンの項目関連付けの情報が表示されます。</li> <li>⑦ 認知(1000000000000000000000000000000000000</li></ul>                                                                                                    |                                                                                                    |                                                                                                    |                                                                                     |                                                                                                    | · ·                                                                                                    |                                                                                                    |                                                |
| 通信         選択したパターンの項目行が表示されます。           ② 選択したパターンの項目関連付けの情報が表示されます。<br>の容の変更は行わないでください。           annaction           Approximation           Approximation <th><ul> <li>         ・</li></ul></th> <th>通行の         ⑥ 選択したパターンの項目特が表示されます。           ⑦ 選択したパターンの項目関連付けの情報が表示されます。           ⑦ 選択したパターンの項目関連付けの情報が表示されます。           ⑦ 選択したパターンの項目関連付けの情報が表示されます。           ⑦ プロレククロクト型目を変更した場合は、「スカファイルはみ込み」ボクンをクリックして相同の関連付け合いでください。</th> <th></th> <th></th> <th></th> <th></th> <th><ol> <li>5 上記④で選択</li> </ol></th> <th>したファイルが表示さ</th> <th>されます。</th>                                                                                                    | <ul> <li>         ・</li></ul>                                                                                                    | 通行の         ⑥ 選択したパターンの項目特が表示されます。           ⑦ 選択したパターンの項目関連付けの情報が表示されます。           ⑦ 選択したパターンの項目関連付けの情報が表示されます。           ⑦ 選択したパターンの項目関連付けの情報が表示されます。           ⑦ プロレククロクト型目を変更した場合は、「スカファイルはみ込み」ボクンをクリックして相同の関連付け合いでください。                                                                                                    |                                                                                                    |                                                                                                    |                                                                                     |                                                                                                    | <ol> <li>5 上記④で選択</li> </ol>                                                                                                    | したファイルが表示さ                                                                                                    | されます。                                          |
| 面前(*)         ①         医水のたバターンの項目関連付けの情報が表示されま<br>す。<br>内容の変更は行わないでください。           annie付け            X377(Abb/A            2 可認時行き            X377(Abb/A            1 可認時であり、            1 可認時であり、            1 可能なの日、            1 可能なの日、                                                                                                    | 面子         面子         の         の                                                                                                    |                                                                                                    | 10/10/10                                                                                                    | /                                                                                                    |                                                                                     |                                                                                                    | ⑥ 選切したパク                                                                                                    | _、の頂日にが主ニー                                                                                                    | キャキオ                                           |
| ② 選択したパターンの項目関連付けの情報が表示されます。<br>す。<br>内容の変更は行わないでください。         ABBN運付け         大力アイルのレイアウトや明音を変更した場合は、「スカファイル法み込み」ホタンをクリックして明白の開建付けを行ってくたさい。         プロパレイアウトや明音を変更した場合は、「スカファイル法み込み」ホタンをクリックして明白の開建付けを行ってくたさい。         大力アイルのレイアウトや明音を変更した場合は、「スカファイル法み込み」ホタンをクリックして明白の開建付けを行ってくたさい。         プロパレイアウトや明白を変更した場合は、「スカファイル法み込み」ホタンをクリックして明白の開建付けを行ってくたさい。         プロパレイアウトや明白を変更した場合は、「スカファイル法み込み」ホタンをクリックして明白の開建付けを行ってくたさい。         プロパレイアウトや明白を変更した場合は、「スカファイル法み込み」ホタンをクリックして明白の開建付けを行ってくたさい。         プロパレイアウトや明白を変更した場合は、「スカファイル法み込み」ホタンをクリックして明白の開建付けを行ってくたさい。         プロパレイアウトや明白を変更した場合は、「スカファイル法み込み」ホタンをクリックして明白の開建付けを行ってくたさい。         プロパレイアウトや明白を変更した場合は、「スカファイル法み込み」ホタンをクリックして明白の開建付けを行ってくたさい。         プロパレイアウトや明白を変更した場合は、「スカファイル法み込み」ホタンをクリックして明白の開建付けを行ってくたさい。         プロパレイアウトや明白を変更した場合は、「スカファイル法み込み」ホタンをクリックして明白の開建付けを行ってくたさい。         プロパレイクトや明白を信むまです。         1 可能感行を守         1 可能感行を守       -         1 可能感行を守       -         2 解析名       -         3 可能を信む       -         3 可能を行き       -       -         3 可能を信む       -       -         3 可能を信む       -       -         3 可能を信む       -       -       -         3 可能を信む       -       -       -       -         3 可能を信む       -       -       -       -                                                                                                    | ② 選択したパターンの項目関連付けの情報が表示されます。<br>内容の変更は行わないでください。         AD3741A04790ト9項目会を変更した場合は、「入力ファイル読み込み」オタンをクリックして項目の関連付けを行ってくたさい。         プロイ協会の         第次にたいの項目関連付けの情報が表示されます。<br>内容の変更は行わないでください。         2014         1 可見続ける         1 可見続ける         2 可読板行ち         1 可見続ける         2 可読板行ち         1 可見続ける         2 可読板行ち         1 可見続ける         1 可見続ける         1 可見信ける <td< td=""><td>② 選択したパターンの項目関連付けの情報が表示されます。<br/>す。<br/>内容の変更は行わないでください。         #問題補付         Abプイルのレイアクトや現色を変更した場合は、「入力フィルはか込み」オクとをクリックして現自の限度付けを行ってくたさい。         プアイルのレイアクトや現色を変更した場合は、「入力フィルはか込み」オクとをクリックして現自の限度付けを行ってくたさい。         プアイルのレイアクトや現色を変更した場合は、「入力フィルはか込み」オクとをクリックして現自の限度付けを行ってくたさい。         プロイルのレイアクトや現色を変更した場合は、「入力フィルはか込み」オクとをクリックして現自の限度付けを行ってくたさい。         プロイルのレイアクトや現色を変更した場合は、「入力フィルはか込み」オクとをクリックして現自の限度付けを行ってくたさい。         プロイルのレイアクトや現合を発行しってして目開付け用目」の「医気体(EB項目)」のほど考 空間日の時に並べるまで回時付けができます。         プロイロの目前を超えたかば無限されまり、         1 可能感(EB項目)」のほど考 空間日の時に並べるまで回時付けができます。         1 可能感(EB項目)」のほど考 空間日の時に並べるまで回時付けができます。         1 可能限行音号       1 可能感(EB項目)」のほど考 空間日の時に並べるまで回時付けができます。         1 可能限行音号       1 可能限(EB項目)」のほどをつけてきます。         1 可能限行音号       1 可能限行音号         1 可能限付き目目の       1 可能限行音号         1 可能限行音号       1 可能用の         1 可能限行音号       1 可能限行音号         1 可能限なの目的       1 可能用の         1 可能成け音号       1 可能用の         1 可能限行音号       1 可能用の         1 可能成け音号       1 可能用の         1 可能限行音号       1 可能用の         1 可能報目の       1 可能用の         1 可能用の       1 可能用の         1 可能用の       1 可能用の         1 可能用の       1 可能用の         1 可能の       1 可能のの         1 可能のの      &lt;</td><th>項目行(*)</th><td>1 行日</td><td></td><td></td><td>の 選択したハタ</td><td>ーノの項日1」が衣小で</td><td>21159。</td></td<>                                                                                                    | ② 選択したパターンの項目関連付けの情報が表示されます。<br>す。<br>内容の変更は行わないでください。         #問題補付         Abプイルのレイアクトや現色を変更した場合は、「入力フィルはか込み」オクとをクリックして現自の限度付けを行ってくたさい。         プアイルのレイアクトや現色を変更した場合は、「入力フィルはか込み」オクとをクリックして現自の限度付けを行ってくたさい。         プアイルのレイアクトや現色を変更した場合は、「入力フィルはか込み」オクとをクリックして現自の限度付けを行ってくたさい。         プロイルのレイアクトや現色を変更した場合は、「入力フィルはか込み」オクとをクリックして現自の限度付けを行ってくたさい。         プロイルのレイアクトや現色を変更した場合は、「入力フィルはか込み」オクとをクリックして現自の限度付けを行ってくたさい。         プロイルのレイアクトや現合を発行しってして目開付け用目」の「医気体(EB項目)」のほど考 空間日の時に並べるまで回時付けができます。         プロイロの目前を超えたかば無限されまり、         1 可能感(EB項目)」のほど考 空間日の時に並べるまで回時付けができます。         1 可能感(EB項目)」のほど考 空間日の時に並べるまで回時付けができます。         1 可能限行音号       1 可能感(EB項目)」のほど考 空間日の時に並べるまで回時付けができます。         1 可能限行音号       1 可能限(EB項目)」のほどをつけてきます。         1 可能限行音号       1 可能限行音号         1 可能限付き目目の       1 可能限行音号         1 可能限行音号       1 可能用の         1 可能限行音号       1 可能限行音号         1 可能限なの目的       1 可能用の         1 可能成け音号       1 可能用の         1 可能限行音号       1 可能用の         1 可能成け音号       1 可能用の         1 可能限行音号       1 可能用の         1 可能報目の       1 可能用の         1 可能用の       1 可能用の         1 可能用の       1 可能用の         1 可能用の       1 可能用の         1 可能の       1 可能のの         1 可能のの      <                                                                                                    | 項目行(*)                                                                                                    | 1 行日                                                                                                    |                                                                                     |                                                                                                    | の 選択したハタ                                                                                                    | ーノの項日1」が衣小で                                                                                                    | 21159。                                         |
| ② 選択したパターンの項目関連付けの情報が表示されます。<br>す。<br>内容の変更は行わないでください。         ● 四部連付け         ▲ スカフィルのレイアウトや明晶を変更した場合は「入力ファイル読み込み」水クとをクリックして明目の開建付けを行ってください。         ▲ フカアイル語かとなり、かくたうし、         ▲ フカアイル語かとなり、の使明目を行うづく下目かざして「開催付け相目」の「変換体(EBH目)」の成晶する明白の体に並べるすで開催付けができます。         ● 空間の (1) (1) (1) (1) (1) (1) (1) (1) (1) (1)                                                                                                    | ② 選択したパターンの項目関連付けの情報が表示されます。<br>す。<br>内容の変更は行わないでください。           ● 四部地目         ● 「日本のの変更は行わないでください。           ● 「日本のの変更は行わないでください。           ● 「日本ののでのはないでください。           ● 「日本ののでのはないでんないでください。           ● 「日本ののでのはないでんないでんないでんないでんないでんないでんないでんないでんないのでんないの                                                                                                    | ② 選択したパターンの項目関連付けの情報が表示されます。<br>す。<br>内容の変更は行わないでください。         ■個種付け         スカナルのレアクトや現各を変更した場合は、(入力ファイルホルムル) ホタンをクリックして相同の薄値付き行ってくたさい。         プロイルのレアクトや現各を変更した場合は、(入力ファイルホルムル) ホタンをクリックして相同の薄値付き行ってくたさい。         プロイルのレアクトや現各を変更した場合は、(入力ファイルホルムル) ホタンをクリックして相同の薄値付けかできます。         プロイルのレアクトや現各を変更した場合は、(入力ファイルホルムル) ホタンをクリックして相同の薄値付けかできます。         プロイルのレアクトや現各を変更した場合は、(入力ファイルホルムル) 小グをついて、(活動化) 小グ(本) 小グ(本) 小 小グ(本) 小グ(本) 小グ(本) 小グ(本) 小グ(本) 小グ(本) 小グ(本) 小グ(本) 小グ(本) 小グ(本) 小グ(本) 小グ(本) 小グ(本) 小グ(本) 小グ(本) 小グ(本) 小グ(本) 小グ(本) 小グ(本) 小グ(本) 小グ(本) 小グ(本) 小グ(本) 小グ(本) 小グ(本) 小グ(本) 小グ(本) 小グ(本) 小グ(本) 小 小グ(本) 小グ(本) 小グ(本) 小グ(本) 小グ(本) 小 小 小グ(本) 小 小 小グ(本) 小 小 小 小 小 小 小 小 小 小 小 小 小 小 小 小 小 小 小                                                                                                    |                                                                                                    |                                                                                                    |                                                                                     |                                                                                                    |                                                                                                    |                                                                                                    |                                                |
|                                                                                                    | () 選択したハダーノの項目発進的けの何報が衣示されます。         す。         内容の変更は行わないでください。                                                                                                    |                                                                                                    |                                                                                                    |                                                                                                    |                                                                                     |                                                                                                    |                                                                                                    |                                                                                                    | ったちょう                                          |
|                                                                                                    | す。<br>内容の変更は行わないでください。                                                                                                    | す。<br>内容の変更は行わないでください。                                                                                                    |                                                                                                    |                                                                                                    |                                                                                     |                                                                                                    | ⑦ 選択したハタ                                                                                                    | ーンの項日関連付けの                                                                                                    | り 育 報 か 表 示 さ れ ま                              |
|                                                                                                    |                                                                                                    |                                                                                                    |                                                                                                    |                                                                                                    |                                                                                     |                                                                                                    | す。                                                                                                    |                                                                                                    |                                                |
| BEINERIC       No       Reference         5       第金橋(日項目)       5       第金橋(日項目)       -         1       1/888/1289       -       -       -         2       1/888/1289       -       -       -         3       5/82x689       -       -       -         4       6/82x689       -       -       -         5       第金橋目       -       -       -         6       回屋勝号       -       -       -         7       預金名       -       -       -         6       回屋勝号       -       -       -         7       預金名       -       -       -         8       6/82x12       -       -       -         9       新現       -       -       -         10       第名留所       -       -       -         10       第名       -       -       -       -         10       第名       -       -       -       -         10       第名       -       -       -       -         10       第名       -       -       -       -         10                                                                                                    | Delivery construction         Delivery construction         Delivery construction       Delivery construction         Delivery construction       Delivery construction         Delivery construction       Delivery construction         Delivery construction       Delivery construction         Delivery construction       Delivery construction         Delivery construction       Delivery construction         Delivery construction       Delivery construction         Delivery constructio                                                                                                    | Image: Section 1.1.1.1.1.1.1.1.1.1.1.1.1.1.1.1.1.1.1.                                                                                                    |                                                                                                    |                                                                                                    |                                                                                     |                                                                                                    | 内容の変更は                                                                                                    | 行わないでください。                                                                                                    |                                                |
| Gel Mia d d      Constraints      Constraints                                                                                                    | Age Market Name         No         State Name           1         1         1         1         1         1         1         1         1         1         1         1         1         1         1         1         1         1         1         1         1         1         1         1         1         1         1         1         1         1         1         1         1         1         1         1         1         1         1         1         1         1         1         1         1         1         1         1         1         1         1         1         1         1         1         1         1         1         1         1         1         1         1         1         1         1         1         1         1         1         1         1         1         1         1         1         1         1         1         1         1         1         1         1         1         1         1         1         1         1         1         1         1         1         1         1         1         1         1         1         1         1 </th <th>gammarh     gammarh     Spaces</th> <th></th> <th></th> <th></th> <th></th> <th></th> <th></th> <th></th>                                                                                                    | gammarh     gammarh     Spaces                                                                                                    |                                                                                                    |                                                                                                    |                                                                                     |                                                                                                    |                                                                                                    |                                                                                                    |                                                |
| Mail         Mail         Mail <t< th=""><th>definitie definition of the set of the set of th</th><th>definite definition of the set of the set of the</th><th></th><th></th><th></th><th>1</th><th></th><th></th><th></th></t<> | definitie definition of the set of the set of th                                                                                                    | definite definition of the set of the set of the |                                                                                                    |                                                                                                    |                                                                                     | 1                                                                                                    |                                                                                                    |                                                                                                    |                                                |
| R 数元(CSV) の 40 印 年 5 - 9 / 0 K 다 9 / 0 L T 回動操付け項目 0 「 数数後(EB項目) 」 の 減益す 3 項 日 の 隔に並 < 3 準 7 可 開 が (EB項目) 」 の 項目数を経またかは無視されます。                                                                                                    | R 表現元(CSV) の 40 田 年 下 9 少 7 & F ロ ッ 7 して「開連付け項目」の「要投後(EB項目)」の 該当 3 項 田 の保に並 4 3 専 で開連付けができます。<br>(雪抜後(EB項目)) の項目数を経えたび無視されます。         No         配逢付け項目         No         欠換元(CSV)           1         引 席銀行雪号         △         □         □         □         □           2         引 席銀行雪号         △         □         □         □         □           3         引 席支店雪号         △         □         □         □         □         □           3         引 席支店雪号         △         □         □         □         □         □           4         引 席支店雪         △         □         □         □         □         □           5         預 金 種目         ○         □         □         □         □         □           6         □ 座 部 号         ○         □         □         □         □         □           7         預 金 者 公         ○         □         □         □         □         □           9         新規         ○         □         □         □         □         □         □         □         □         □         □         □         □         □         □         □         □         □         □                                                                                                    | T 委員会(CSV)」の負担目をドラッグ& Fロップして「開連付け項目」の「委換機(EB項目)」の該当す項目の限に並べる事で開連付けができます。<br>「 変換機(EB項目)」の項目数を超えたがは無視されます。         No         配逢付け項目         No         欠換元(CSV)           1         引落銀行器         △         1         引落銀行器号         △         -           2         引落銀行名         △         1         引落銀行器号         -         -           3         引落支店名         △         3         引落支店音号         -         -         -           4         引落支店名         △         3         引落支店音号         -         -         -           5         預金種目         ○         -         -         -         -         -           6         口座番号         ○         -         -         -         -         -         -         -         -         -         -         -         -         -         -         -         -         -         -         -         -         -         -         -         -         -         -         -         -         -         -         -         -         -         -         -         -         -         -         -         -         -         -         -         -         -         -                                                                                                    | 1日関連付け<br>入力ファイルのレイアウト                                                                                                    | 、や項目名を変更した                                                                                                    | 場合は、「入力ファイル®                                                                        | 売み込み   ボタ                                                                                                    | シッチクリックして項目の間連付けを                                                                                                    | 行ってください。                                                                                                    |                                                |
| No         交換後(EB3E])         必須         初期倫         No         取送付け項目         No         交換元(CSV)           1         引落銀行番号         △         □         1         引落銀行番号         △         □         □         □         □         □         □         □         □         □         □         □         □         □         □         □         □         □         □         □         □         □         □         □         □         □         □         □         □         □         □         □         □         □         □         □         □         □         □         □         □         □         □         □         □         □         □         □         □         □         □         □         □         □         □         □         □         □         □         □         □         □         □         □         □         □         □         □         □         □         □         □         □         □         □         □         □         □         □         □         □         □         □         □         □         □         □         □         □         □                                                                                                    | No         交換後(EB項目)         必須         初期始         No         取進付け項目         No         交換応(CSV)           1         引落銀行番         △         □         1         引落銀行番号         △         □         □         □           2         引落銀行番         △         □         1         引落銀行番号         □         □         □           3         引落支店香         △         □         □         □         □         □           4         引落支店名         △         □         □         □         □         □           5         預金種目         ○         □         □         □         □         □         □         □           6         □座番号         ○         □         □         □         □         □         □         □           9         新想二一ド         ○         □         □         □         □         □         □         □         □         □         □         □         □         □         □         □         □         □         □         □         □         □         □         □         □         □         □         □         □         □         □         □<                                                                                                    | No         交換後(EB項目)         必須         初期始         No         取進付け項目         No         交換応(CSV)           1         引落銀行番号         △         □         1         引落銀行番号         □         □         □           2         引落銀行番号         △         □         □         □         □         □           3         引落支店番号         △         □         □         □         □         □           4         引落支店名         △         □         □         □         □         □           5         預金種目         □         □         □         □         □         □           6         □座番号         □         □         □         □         □         □           7         預金者名         □         □         □         □         □         □           8         引落立額         □         □         □         □         □         □           10         鄭否番号         □         □         □         □         □         □           □         □         □         □         □         □         □         □         □         □         □         □         <                                                                                                    | <b>耳目閉連付け</b><br>入 <b>カファイルのレイアウト</b><br>入力ファイル読み込み                                                                                                    | ◆や項目名を変更した                                                                                                    | 場合は、「入力ファイル語                                                                        | 読み込み」 ボタ                                                                                                    | ンをクリックして項目の関連付けを                                                                                                    | 行ってください。                                                                                                    |                                                |
| 1       引落銀行魯号       △       □       1       引落銀行魯号       □       □       □         2       引落銀行名       △       □       □       □       □       □       □       □       □       □       □       □       □       □       □       □       □       □       □       □       □       □       □       □       □       □       □       □       □       □       □       □       □       □       □       □       □       □       □       □       □       □       □       □       □       □       □       □       □       □       □       □       □       □       □       □       □       □       □       □       □       □       □       □       □       □       □       □       □       □       □       □       □       □       □       □       □       □       □       □       □       □       □       □       □       □       □       □       □       □       □       □       □       □       □       □       □       □       □       □       □       □       □       □       □       □                                                                                                    | 1       引落銀行醫       △       1       引落銀行醫       -         2       引落銀行名       △       2       銀行名       -         3       引落支店器       △       3       引落支店器       -         4       引落支店名       △       3       引落支店器       -         5       預金櫃目       ○       4       支店名       -         6       口座醫号       ○       5       預金櫃目       -         7       預金者名       ○       -       6       口座番号       -         9       新娘□-ド       ○       -       7       預金名力力       -         10       顧客号       -       -       -       -         10       顧客号       -       -       -       -         0       -       -       -       -       -         0       -       -       -       -       -         10       顧客号       -       -       -       -         0       -       -       -       -       -         0       -       -       -       -       -         10       顧客号       -       -       -       - </th <th>1       引落銀行器       △       1       引落銀行器       ○         2       引落銀行名       △       2       銀行名       ○         3       引落支店器       △       3       引落支店局号       ○         4       引落支店名       △       3       引落支店局号       ○         5       預金櫃目       ○       3       引落支店名       ○         6       口座番号       ○       6       口座番号       ○         7       預金額       ○       8       引落し金額       ○         9       新現□-ド       ○       9       新規区分       ○         10       顧客号       -       ○       ○       ○         0       ●       ●       ●       ●       ●         0       ●       ●       ●       ●       ●         10       顧客当       ●       ●       ●       ●         0       ●       ●       ●       ●       ●         0       ●       ●       ●       ●       ●         0       ●       ●       ●       ●       ●         0       ●       ●       ●       ●       ●         0</th> <th>1日間連付け<br/>入力ファイルのレイアウト<br/>入力ファイルはみ込み<br/>「変換元(CSV)」の各項日<br/>「変換後(EB項目)」の項目</th> <th>や項目名を変更した<br/>日をドラッグ&amp;ドロッ<br/>目数を超えた分は無得</th> <th>- 場合は、「入力ファイル』<br/>パブして「間速付け項日」<i>の</i><br/>見されます。</th> <th>読み込み」ボタ<br/>の「変換後(EB</th> <th>リンをクリックして項目の関連付けを<br/>項目)」の该当する項目の隣に並べる</th> <th>行ってください。<br/>6事で関連付けができます。</th> <th></th>                                                                                                    | 1       引落銀行器       △       1       引落銀行器       ○         2       引落銀行名       △       2       銀行名       ○         3       引落支店器       △       3       引落支店局号       ○         4       引落支店名       △       3       引落支店局号       ○         5       預金櫃目       ○       3       引落支店名       ○         6       口座番号       ○       6       口座番号       ○         7       預金額       ○       8       引落し金額       ○         9       新現□-ド       ○       9       新規区分       ○         10       顧客号       -       ○       ○       ○         0       ●       ●       ●       ●       ●         0       ●       ●       ●       ●       ●         10       顧客当       ●       ●       ●       ●         0       ●       ●       ●       ●       ●         0       ●       ●       ●       ●       ●         0       ●       ●       ●       ●       ●         0       ●       ●       ●       ●       ●         0                                                                                                    | 1日間連付け<br>入力ファイルのレイアウト<br>入力ファイルはみ込み<br>「変換元(CSV)」の各項日<br>「変換後(EB項目)」の項目                                                                                                    | や項目名を変更した<br>日をドラッグ&ドロッ<br>目数を超えた分は無得                                                                                 | - 場合は、「入力ファイル』<br>パブして「間速付け項日」 <i>の</i><br>見されます。                                   | 読み込み」ボタ<br>の「変換後(EB                                                                                                    | リンをクリックして項目の関連付けを<br>項目)」の该当する項目の隣に並べる                                                                                                    | 行ってください。<br>6事で関連付けができます。                                                                                                    |                                                |
| 2       引落銀行名       △       ○       3       引落支店量号       △       ○       3       引落支店量号       ○       ○       ○       ○       ○       ○       ○       ○       ○       ○       ○       ○       ○       ○       ○       ○       ○       ○       ○       ○       ○       ○       ○       ○       ○       ○       ○       ○       ○       ○       ○       ○       ○       ○       ○       ○       ○       ○       ○       ○       ○       ○       ○       ○       ○       ○       ○       ○       ○       ○       ○       ○       ○       ○       ○       ○       ○       ○       ○       ○       ○       ○       ○       ○       ○       ○       ○       ○       ○       ○       ○       ○       ○       ○       ○       ○       ○       ○       ○       ○       ○       ○       ○       ○       ○       ○       ○       ○       ○       ○       ○       ○       ○       ○       ○       ○       ○       ○       ○       ○       ○       ○       ○       ○       ○       ○       ○       ○                                                                                                    | 2       引落銀行名       △       ○       3       引落支店毎号       △       ○       ○       ○       ○       ○       ○       ○       ○       ○       ○       ○       ○       ○       ○       ○       ○       ○       ○       ○       ○       ○       ○       ○       ○       ○       ○       ○       ○       ○       ○       ○       ○       ○       ○       ○       ○       ○       ○       ○       ○       ○       ○       ○       ○       ○       ○       ○       ○       ○       ○       ○       ○       ○       ○       ○       ○       ○       ○       ○       ○       ○       ○       ○       ○       ○       ○       ○       ○       ○       ○       ○       ○       ○       ○       ○       ○       ○       ○       ○       ○       ○       ○       ○       ○       ○       ○       ○       ○       ○       ○       ○       ○       ○       ○       ○       ○       ○       ○       ○       ○       ○       ○       ○       ○       ○       ○       ○       ○       ○       ○       ○ <td< th=""><th>2       引落投行名       △       ○       3       引落文店番号       △       ○       ○       ○       ○       ○       ○       ○       ○       ○       ○       ○       ○       ○       ○       ○       ○       ○       ○       ○       ○       ○       ○       ○       ○       ○       ○       ○       ○       ○       ○       ○       ○       ○       ○       ○       ○       ○       ○       ○       ○       ○       ○       ○       ○       ○       ○       ○       ○       ○       ○       ○       ○       ○       ○       ○       ○       ○       ○       ○       ○       ○       ○       ○       ○       ○       ○       ○       ○       ○       ○       ○       ○       ○       ○       ○       ○       ○       ○       ○       ○       ○       ○       ○       ○       ○       ○       ○       ○       ○       ○       ○       ○       ○       ○       ○       ○       ○       ○       ○       ○       ○       ○       ○       ○       ○       ○       ○       ○       ○       ○       ○       <t< th=""><th>国目関連付け<br/>入力ファイルのレイアウト<br/>入力ファイル読み込み<br/>「変換元(CSV)」の各項日<br/>「変換後(EB項目)」の項目<br/>No</th><th>◆や項目名を変更した<br/>日をドラッグ&amp;ドロッ<br/>日数を超えた分は無荷</th><th>場合は、「入力ファイル設<br/>いプして「間速付け項日」の<br/>見されます。<br/>初開倫</th><th>読み込み」 ボタ<br/>の「変換後(EB<br/>NO</th><th>シをクリックして項目の関連付けを<br/>項日)」の該当する項日の隣に並べる<br/>関連付け項目</th><th>行ってください。<br/>5事で関連付けができます。<br/>No 変換元(C</th><th>csv)</th></t<></th></td<>                                                                                                    | 2       引落投行名       △       ○       3       引落文店番号       △       ○       ○       ○       ○       ○       ○       ○       ○       ○       ○       ○       ○       ○       ○       ○       ○       ○       ○       ○       ○       ○       ○       ○       ○       ○       ○       ○       ○       ○       ○       ○       ○       ○       ○       ○       ○       ○       ○       ○       ○       ○       ○       ○       ○       ○       ○       ○       ○       ○       ○       ○       ○       ○       ○       ○       ○       ○       ○       ○       ○       ○       ○       ○       ○       ○       ○       ○       ○       ○       ○       ○       ○       ○       ○       ○       ○       ○       ○       ○       ○       ○       ○       ○       ○       ○       ○       ○       ○       ○       ○       ○       ○       ○       ○       ○       ○       ○       ○       ○       ○       ○       ○       ○       ○       ○       ○       ○       ○       ○       ○       ○ <t< th=""><th>国目関連付け<br/>入力ファイルのレイアウト<br/>入力ファイル読み込み<br/>「変換元(CSV)」の各項日<br/>「変換後(EB項目)」の項目<br/>No</th><th>◆や項目名を変更した<br/>日をドラッグ&amp;ドロッ<br/>日数を超えた分は無荷</th><th>場合は、「入力ファイル設<br/>いプして「間速付け項日」の<br/>見されます。<br/>初開倫</th><th>読み込み」 ボタ<br/>の「変換後(EB<br/>NO</th><th>シをクリックして項目の関連付けを<br/>項日)」の該当する項日の隣に並べる<br/>関連付け項目</th><th>行ってください。<br/>5事で関連付けができます。<br/>No 変換元(C</th><th>csv)</th></t<>                                                                                                    | 国目関連付け<br>入力ファイルのレイアウト<br>入力ファイル読み込み<br>「変換元(CSV)」の各項日<br>「変換後(EB項目)」の項目<br>No                                                                                                    | ◆や項目名を変更した<br>日をドラッグ&ドロッ<br>日数を超えた分は無荷                                                                                | 場合は、「入力ファイル設<br>いプして「間速付け項日」の<br>見されます。<br>初開倫                                      | 読み込み」 ボタ<br>の「変換後(EB<br>NO                                                                                                    | シをクリックして項目の関連付けを<br>項日)」の該当する項日の隣に並べる<br>関連付け項目                                                                                                    | 行ってください。<br>5事で関連付けができます。<br>No 変換元(C                                                                                                    | csv)                                           |
| 3         引落支店量号         △         ○         ○         ○         ○         ○         ○         ○         ○         ○         ○         ○         ○         ○         ○         ○         ○         ○         ○         ○         ○         ○         ○         ○         ○         ○         ○         ○         ○         ○         ○         ○         ○         ○         ○         ○         ○         ○         ○         ○         ○         ○         ○         ○         ○         ○         ○         ○         ○         ○         ○         ○         ○         ○         ○         ○         ○         ○         ○         ○         ○         ○         ○         ○         ○         ○         ○         ○         ○         ○         ○         ○         ○         ○         ○         ○         ○         ○         ○         ○         ○         ○         ○         ○         ○         ○         ○         ○         ○         ○         ○         ○         ○         ○         ○         ○         ○         ○         ○         ○         ○         ○         ○         ○         ○ </th <td>3       引落支店每号       △       3       引落支店每号       △       -       -         4       引落支店名       △       -       -       -       -         5       預金櫃目       ○       -       -       -       -         6       口座曲号       ○       -       -       -       -         7       預金者名       ○       -       -       -       -         8       引落金額       ○       -       -       -       -         9       新規□-ド       ○       -       -       -       -         10       緊各号号       -       -       -       -       -         10       緊各号       -       -       -       -       -         0       -       -       -       -       -       -         0       -       -       -       -       -       -         10       緊各号号       -       -       -       -       -         0       -       -       -       -       -       -</td> <td>3       引落支店番号       △       3       引落支店番号       -       -         4       引落支店名       △       -       -       -       -         5       預金曜日       ○       -       -       -       -         6       口座番号       ○       -       -       -       -         7       預金積       ○       -       -       -       -       -         8       引落立額       ○       -       -       -       -       -       -       -       -       -       -       -       -       -       -       -       -       -       -       -       -       -       -       -       -       -       -       -       -       -       -       -       -       -       -       -       -       -       -       -       -       -       -       -       -       -       -       -       -       -       -       -       -       -       -       -       -       -       -       -       -       -       -       -       -       -       -       -       -       -       -       -       -       -</td> <th></th> <td><ul> <li>・や項目名を変更した</li> <li>日をドラッグ&amp;ドロッ</li> <li>目数を超えた分は無(</li> <li>)</li> <li>みる</li> </ul></td> <td>場合は、「入力ファイル語<br/>いプして「間速付け項日」の<br/>見されます。<br/>初開倫</td> <td>読み込み」ボタ<br/>の「変換後(EB<br/>NO</td> <td>シをクリックして項目の関連付けを<br/>項目)」の該当する項目の隣に並べる<br/>関連付け項目<br/>引落銀行番号</td> <td>行ってください。<br/>5事で関連付けができます。<br/>No 変換元(0</td> <td></td>                                                                                                    | 3       引落支店每号       △       3       引落支店每号       △       -       -         4       引落支店名       △       -       -       -       -         5       預金櫃目       ○       -       -       -       -         6       口座曲号       ○       -       -       -       -         7       預金者名       ○       -       -       -       -         8       引落金額       ○       -       -       -       -         9       新規□-ド       ○       -       -       -       -         10       緊各号号       -       -       -       -       -         10       緊各号       -       -       -       -       -         0       -       -       -       -       -       -         0       -       -       -       -       -       -         10       緊各号号       -       -       -       -       -         0       -       -       -       -       -       -                                                                                                    | 3       引落支店番号       △       3       引落支店番号       -       -         4       引落支店名       △       -       -       -       -         5       預金曜日       ○       -       -       -       -         6       口座番号       ○       -       -       -       -         7       預金積       ○       -       -       -       -       -         8       引落立額       ○       -       -       -       -       -       -       -       -       -       -       -       -       -       -       -       -       -       -       -       -       -       -       -       -       -       -       -       -       -       -       -       -       -       -       -       -       -       -       -       -       -       -       -       -       -       -       -       -       -       -       -       -       -       -       -       -       -       -       -       -       -       -       -       -       -       -       -       -       -       -       -       -       -                                                                                                    |                                                                                                    | <ul> <li>・や項目名を変更した</li> <li>日をドラッグ&amp;ドロッ</li> <li>目数を超えた分は無(</li> <li>)</li> <li>みる</li> </ul>                     | 場合は、「入力ファイル語<br>いプして「間速付け項日」の<br>見されます。<br>初開倫                                      | 読み込み」ボタ<br>の「変換後(EB<br>NO                                                                                                    | シをクリックして項目の関連付けを<br>項目)」の該当する項目の隣に並べる<br>関連付け項目<br>引落銀行番号                                                                                                    | 行ってください。<br>5事で関連付けができます。<br>No 変換元(0                                                                                                    |                                                |
| 4       引落支店名       △       △       4       支店名       -       -         5       預金櫃目       ○       ○       5       預金櫃目       ○       -       -         6       口座品号       ○       ○       6       口座曲号       ○       -       -         7       預金積名       ○       ○       7       預金者名カナ       -       -       -         9       新規コード       ○       ○       9       新規区分       -       -       -         10       顧客号       -       -       -       -       -       -       -                                                                                                    | 4       1/18 x x x x x x x x x x x x x x x x x x x                                                                                                    | 4       引落支店名       △       ○       ○       ○       ○       ○       ○       ○       ○       ○       ○       ○       ○       ○       ○       ○       ○       ○       ○       ○       ○       ○       ○       ○       ○       ○       ○       ○       ○       ○       ○       ○       ○       ○       ○       ○       ○       ○       ○       ○       ○       ○       ○       ○       ○       ○       ○       ○       ○       ○       ○       ○       ○       ○       ○       ○       ○       ○       ○       ○       ○       ○       ○       ○       ○       ○       ○       ○       ○       ○       ○       ○       ○       ○       ○       ○       ○       ○       ○       ○       ○       ○       ○       ○       ○       ○       ○       ○       ○       ○       ○       ○       ○       ○       ○       ○       ○       ○       ○       ○       ○       ○       ○       ○       ○       ○       ○       ○       ○       ○       ○       ○       ○       ○       ○       ○       ○ </td <th></th> <td>◆や項目名を変更した<br/>日をドラッグ&amp;ドロシ<br/>目数を超えた分は無</td> <td>・場合は、「入力ファイル社<br/>パブして「間速付け項日」の<br/>見されます。<br/>初開始</td> <td>読み込み」 ボタ<br/>の「変換後(EB<br/>1<br/>2</td> <td>ロンをクリックして項目の関連付けを<br/>項目)」の該当する項目の隣に並べる<br/>関連付け項目<br/>引落銀行番号<br/>銀行名</td> <td>行ってください。<br/>5事で関連付けができます。<br/>No 変換元((<br/>-</td> <td>2SV)</td>                                                                                                    |                                                                                                    | ◆や項目名を変更した<br>日をドラッグ&ドロシ<br>目数を超えた分は無                                                                                 | ・場合は、「入力ファイル社<br>パブして「間速付け項日」の<br>見されます。<br>初開始                                     | 読み込み」 ボタ<br>の「変換後(EB<br>1<br>2                                                                                                    | ロンをクリックして項目の関連付けを<br>項目)」の該当する項目の隣に並べる<br>関連付け項目<br>引落銀行番号<br>銀行名                                                                                                    | 行ってください。<br>5事で関連付けができます。<br>No 変換元((<br>-                                                                                                    | 2SV)                                           |
| ····································                                                                                                    | 5 所金櫃目       ○       5 預金櫃目       ○       5 預金櫃目       ○       ○       ○       ○       ○       ○       ○       ○       ○       ○       ○       ○       ○       ○       ○       ○       ○       ○       ○       ○       ○       ○       ○       ○       ○       ○       ○       ○       ○       ○       ○       ○       ○       ○       ○       ○       ○       ○       ○       ○       ○       ○       ○       ○       ○       ○       ○       ○       ○       ○       ○       ○       ○       ○       ○       ○       ○       ○       ○       ○       ○       ○       ○       ○       ○       ○       ○       ○       ○       ○       ○       ○       ○       ○       ○       ○       ○       ○       ○       ○       ○       ○       ○       ○       ○       ○       ○       ○       ○       ○       ○       ○       ○       ○       ○       ○       ○       ○       ○       ○       ○       ○       ○       ○       ○       ○       ○       ○       ○       ○       ○       ○       ○                                                                                                    | ○       ○       ○       ○       ○       ○       ○       ○       ○       ○       ○       ○       ○       ○       ○       ○       ○       ○       ○       ○       ○       ○       ○       ○       ○       ○       ○       ○       ○       ○       ○       ○       ○       ○       ○       ○       ○       ○       ○       ○       ○       ○       ○       ○       ○       ○       ○       ○       ○       ○       ○       ○       ○       ○       ○       ○       ○       ○       ○       ○       ○       ○       ○       ○       ○       ○       ○       ○       ○       ○       ○       ○       ○       ○       ○       ○       ○       ○       ○       ○       ○       ○       ○       ○       ○       ○       ○       ○       ○       ○       ○       ○       ○       ○       ○       ○       ○       ○       ○       ○       ○       ○       ○       ○       ○       ○       ○       ○       ○       ○       ○       ○       ○       ○       ○       ○       ○       ○       ○                                                                                                          |                                                                                                    | ◆や項目名を変更した<br>目をドラッグ&ドロッ<br>目数を超えた分は無                                                                                 | ・場合は、「入力ファイル記<br>マブして「間速付け項日」の<br>見されます。<br>初開始                                     | 読み込みJ ボタ<br>の「変換後(EB<br>1<br>2<br>3                                                                                                    | ロンをクリックして項目の関連付けを<br>項目)」の該当する項目の隣に並べる<br>関連付け項目<br>引落銀行番号<br>銀行名<br>引落支店番号                                                                                                    | 行ってください。<br>S事で関連付けができます。<br>                                                                                                    | 2SV)                                           |
| 0       0       0       0       0       0       0       0       0       0       0       0       0       0       0       0       0       0       0       0       0       0       0       0       0       0       0       0       0       0       0       0       0       0       0       0       0       0       0       0       0       0       0       0       0       0       0       0       0       0       0       0       0       0       0       0       0       0       0       0       0       0       0       0       0       0       0       0       0       0       0       0       0       0       0       0       0       0       0       0       0       0       0       0       0       0       0       0       0       0       0       0       0       0       0       0       0       0       0       0       0       0       0       0       0       0       0       0       0       0       0       0       0       0       0       0       0       0       0                                                                                                          | 6       口座番号       0       6       口座番号       0       6       口座番号       -         7       預金者名       0       7       預金者名力力       -       -         8       引席金額       0       8       引派し金額       -       -         9       新規□一ド       0       9       新規図分       -       -         10       艱客番号       -       -       -       -         0       -       -       -       -       -         0       -       -       -       -       -                                                                                                    | ○       ○       ○       ○       ○       ○       ○       ○       ○       ○       ○       ○       ○       ○       ○       ○       ○       ○       ○       ○       ○       ○       ○       ○       ○       ○       ○       ○       ○       ○       ○       ○       ○       ○       ○       ○       ○       ○       ○       ○       ○       ○       ○       ○       ○       ○       ○       ○       ○       ○       ○       ○       ○       ○       ○       ○       ○       ○       ○       ○       ○       ○       ○       ○       ○       ○       ○       ○       ○       ○       ○       ○       ○       ○       ○       ○       ○       ○       ○       ○       ○       ○       ○       ○       ○       ○       ○       ○       ○       ○       ○       ○       ○       ○       ○       ○       ○       ○       ○       ○       ○       ○       ○       ○       ○       ○       ○       ○       ○       ○       ○       ○       ○       ○       ○       ○       ○       ○       ○                                                                                                          |                                                                                                    | ◆や項目名を変更した<br>相をドラッグ&ドロッ<br>目数を超えた分は無行                                                                                | ・場合は、「入力ファイル設<br>ップして「間速付け項日」の<br>見されます。<br>初開始                                     | 読み込みJ ボタ<br>の 「変換後(EB<br>)<br>1<br>2<br>3<br>4                                                                                                    | ロンをクリックして項目の関連付けを<br>項目)」の該当する項目の隣に並べる<br>関連付け項目<br>引落銀行番号<br>銀行名<br>引落支店番号<br>支店久                                                                                                    | 行ってください。<br>5事で関連付けができます。<br>                                                                                                    | 25V)                                           |
| 0     1/2 mm     0     1/2 mm     0       7     預金者名     0     7     預金者名力力     -       8     引落金額     0     6     引添し金額     -       9     新規□-ド     0     9     新規区分     -       10     緊客母号     -     -     -                                                                                                    | 0     山金融写     0     山金融写     -       7     預金者名     0     7     預金者名力力     -       8     引落金額     0     8     引荡し金額     -       9     新規□-ド     0     9     新規区分     -       10     瓢畜号     -     -     -       -     -     -     -     -                                                                                                    | ○       □       □       □       □       □       □       □       □       □       □       □       □       □       □       □       □       □       □       □       □       □       □       □       □       □       □       □       □       □       □       □       □       □       □       □       □       □       □       □       □       □       □       □       □       □       □       □       □       □       □       □       □       □       □       □       □       □       □       □       □       □       □       □       □       □       □       □       □       □       □       □       □       □       □       □       □       □       □       □       □       □       □       □       □       □       □       □       □       □       □       □       □       □       □       □       □       □       □       □       □       □       □       □       □       □       □       □       □       □       □       □       □       □       □       □       □       □       □                                                                                                    | 国際連付け   入力ファイルのレイアウト   入力ファイルはみ込み   「変換元(CSV)」の各項目   「変換後(EB項目)」の項目   NO   〇〇学校(EB項目)   1   5   「窓々振日   5   第金乗日                                                                                                    | ◆や項目名を変更した<br>引をドラッグ&ドロッ<br>引数を超えた分は無行<br>」                                                                           | 2場合は、「入力ファイル』<br>2プして「間違付け項日」の<br>見されます。<br>初開領                                     | 読み込みJ ボタ<br>の「変換後(EB<br>1<br>2<br>3<br>4                                                                                                    | コンをクリックして項目の関連付けを<br>項目)」の該当する項目の隣に並べる<br>関連付け項目<br>引落銀行番号<br>銀行名<br>引落支店番号<br>支店名                                                                                                    | 行ってください。<br>5事で関連付けができます。<br>No 変換元(0<br>-<br>-<br>-<br>-                                                                                                    | SV)                                            |
| 水田 53     〇     水田 54     〇       8     引落金額     〇     8     引添し金額     -       9     新規□-ド     〇     9     新規区分     -       10     顯容冊号     -     -     -                                                                                                    | 0     10     取至46000     1       8     引落金額     0     6     引荡し金額     -       9     新規□-ド     0     9     新規区分     -       10     艱る醫号     -     -     -       -     -     -     -                                                                                                    | ・     ・     ・     ・       8     引落金額     ○     ・       9     新規□-ド     ○     ・       10     艱客醫号     -     ・       ・・必須、△…条件付き必須、-・・任意     ・     ・       *     「引落金額」が未設定、もしくは "0" (ゼロ) を設定した場合、その行の変換はスキップされます。                                                                                                    | <ul> <li>         田関連付け         入力ファイルのレイアウト         入力ファイルあり入力      </li> <li>         大のシアイルのシイアウト      </li> <li>         「変換元(CSV)」の各項目      </li> <li>         「変換後(EB項目)」の項目      </li> <li>         「防塞銀行名      </li> <li>         引落銀行名      </li> <li>         引落泉行名      </li> <li>         引落泉行名      </li> <li>         引落泉行名      </li> <li>         引落泉行名      </li> <li>         引落泉行名      </li> <li>         引落泉行名      </li> <li>         引落泉行名      </li> </ul>                                                                                                    | <ul> <li>や項目名を変更した</li> <li>書数を超えた分は無</li> <li> <ul> <li></li></ul></li></ul>                                         | 2場合は、「入力ファイル設<br>ップして「間連付け項日」の<br>見されます。<br>初開稿                                     | 読み込みJ ボタ<br>の「変換後(EB<br>1<br>2<br>3<br>4<br>5<br>6                                                                                                    | 2.2をクリックして項目の関連付けを<br>項目)」の該当する項目の隣に並べる<br>関連付け項目<br>引落銀行番号<br>銀行名<br>引落支店番号<br>支店名<br>預金種目<br>口座巻号                                                                                                    | 行ってください。<br>5事で関連付けができます。<br>                                                                                                    | SV)                                            |
| 0         0         0         0         0         0         0         0         0         0         0         0         0         0         0         0         0         0         0         0         0         0         0         0         0         0         0         0         0         0         0         0         0         0         0         0         0         0         0         0         0         0         0         0         0         0         0         0         0         0         0         0         0         0         0         0         0         0         0         0         0         0         0         0         0         0         0         0         0         0         0         0         0         0         0         0         0         0         0         0         0         0         0         0         0         0         0         0         0         0         0         0         0         0         0         0         0         0         0         0         0         0         0         0         0         0         0                                                                                                            | 0         つ1級し工作科         0         つ1級し工作科         0         一           9         新規□ド         0         9         新規図分         -         -           10         顧客号         -         -         -         -         -           0…必須、△…条件付き必須、任意         -         -         -         -         -         -                                                                                                    | ○     >>188 山田和     ○     ○     >>186 山田和     -       9     新規□-ド     ○     9     新規区分     -       10     顧客冊号     -     -     -       ○…必須、△…条件付き必須、任意     -     -     -       *     「引落金類」が未設定、もしくは "0" (ゼロ) を設定した場合、その行の変換はスキップされます。                                                                                                    | 田田以連付け                                                                                                    | <ul> <li>や項目名を変更した</li> <li>書数を超えた分は無</li> <li> <ul> <li></li></ul></li></ul>                                         | 2場合は、「入力ファイル』<br>ップして「間連付け項日」の<br>見されます。<br>初開始                                     | 読み込みJ ボタ<br>の「変換後(EB<br>1<br>2<br>3<br>4<br>5<br>6                                                                                                    | ウンをクリックして項目の関連付けを<br>項目)」の該当する項目の隣に並べる<br>関連付け項目  引落級行番号  銀行名  引落支店番号  支店名  預金種目  口座番号  項金巻くりナ                                                                                                    | 行ってください。<br>5事で関連付けができます。                                                                                                    | SV)                                            |
| 9     期限     9     期限     10     服客册号     -                                                                                                    | 9     新規237       10     競客冊号       -                                                                                                    | 9     新規公式       10     顧客冊号       -       -       -       -       -       -       -       -       -       -       -       -       -       -       -       -       -       -       -       -       -       -       -       -       -       -       -       -       -       -                                                                                                    | 田田以連付け                                                                                                    | や項目名を変更した<br>目数を超えた分は無<br>の<br>の<br>の<br>の<br>の<br>の<br>の<br>の<br>の<br>の<br>の<br>の<br>の<br>の<br>の<br>の<br>の<br>の<br>の | :場合は、「入力ファイル』<br>ップして「間連付け項日」の<br>見されます。<br>初開始                                     | 読み込みJ ボタ の「変換後(EB 1 2 3 4 5 6 7 0 0 0 0 0 0 0 0 0 0 0 0 0 0 0 0 0 0                                                                                             | ウンをクリックして項目の関連付けを<br>項目)」の該当する項目の隣に並べる<br>関連付け項目<br>引落銀行番号<br>銀行名<br>引落支店番号<br>支店名<br>預金種目<br>口座番号<br>預金者名カナ<br>己菜」の第                                                                                                    | 行ってください。<br>5事で関連付けができます。<br>                                                                                                    | SV)                                            |
| 10 順谷田方                                                                                                    | <u>10 願谷留亏   -   -   -   -   -   -   -   -   -   </u>                                                                                                    | 10   駅谷田弓   -   -   -   -   -   -   -   -   -                                                                                                    | 日日時速付け   スカファイルのレイアウト   スカファイル感み込み   「変歩先(CSV)」の各項日 「変歩後(EB項目)」の項目   No   ② 学が老(EB項目)」の項目   1 引落銀行番号   2 引落銀行番号   2 引落銀行番号   3 引落支店番号   4 引落支店名   5 預金種目   6 口座番号   7 預金者名   8 引落金額   0 新宿 空観   2 新宿金額   0 新宿 空観   2 新宿金額   0 新宿 空観   2 新宿金額   0 新宿 空観   2 新宿金額   0 新宿 空観   2 新宿金額   0 新宿 空観   2 新宿金額   0 新宿 空観   2 新宿金額   2 新宿金額   2 新宿金額   2 新宿金額   2 新宿金額   2 新宿金額   2 新宿金額   2 新宿金額   2 新宿金額   2 新宿金額   2 新宿金額   2 新宿金額   3 新宿金額   3 新宿金額   4 新宿金額   4 新宿金額   5 新宿金額   5 新宿金額   5 新宿金額   5 新宿金額   5 新宿金額   5 新宿金額   5 新宿金額   5 新宿金額   5 新宿金額   5 新宿金額   5 新宿金額   5 新宿金額   5 新宿金額   5 新宿金額   5 新宿金額   5 新宿金額   5 新宿金額   5 新宿金額   5 新宿金額   5 新宿金額   5 新宿金額   5 新宿金額   5 新宿金額   5 新宿金額   5 新宿金額   5 新宿金額   5 新宿金額   5 新宿金額   5 新宿金額   5 新宿金額   5 新宿金額   5 新宿金額 | や項目名を変更した<br>引きドラッグ&ドロッ<br>目数を超えた分は無                                                                                  | :場合は、「入力ファイル』<br>パブして「間速付け項日」の<br>見されます。<br>初開始                                     | 読み込みJ ボタ の「変換後(EB ) 1 1 2 3 4 5 6 7 8 0 0 0 0 0 0 0 0 0 0 0 0 0 0 0 0 0 0                                                                                       | ウンをクリックして項目の関連付けを<br>項目)」の該当する項目の操に並べる<br>関連付け項目<br>引落銀行番号<br>銀行名<br>引落支店番号<br>支店名<br>預金種目<br>口座番号<br>預金さ名カナ<br>引落し金額<br>murga                                                                                                    | 行ってください。<br>5事で関連付けができます。<br>                                                                                                    | SSV)                                           |
| a set a statistication from                                                                                                    | ○…必須、△…余梓行き必須、-…仕意                                                                                                    | ○…必須、△…条件付き必須、-…仕意<br>** 「引落金額」が未設定、もしくは "0"(ゼロ)を設定した場合、その行の変換はスキップされます。                                                                                                    | 田田以連付け                                                                                                    | や項目名を変更した<br>引き下ラッグ&ドロッ<br>目数を超えた分は無                                                                                  | :場合は、「入力ファイル』<br>シブして「間連付け項目」の<br>見されます。<br>初開始                                     | 読み込みJ 木夕 の「変換後(EB ) 1 1 2 3 4 5 6 7 8 9 9                                                                                                    | ウンをクリックして項目の関連付けを<br>項目)」の該当する項目の隣に並べる<br>関連付け項目<br>引落銀行番号<br>銀行名<br>引落支店番号<br>支店名<br>預金種目<br>口座番号<br>預金者名カナ<br>引落し金額<br>新規区分                                                                                                    | 行ってください。<br>5事で関連付けができます。<br>                                                                                                    | SSV)                                           |
| 🍷 「引落金額」が未設定、もしくは "0"(ゼロ)を設定した場合、その行の変換はスキップされます。                                                                                                    |                                                                                                    |                                                                                                    |                                                                                                    | や項目名を変更した<br>引きドラッグ&ドロッ<br>目数を超えた分は無(<br>)                                                                            | :場合は、「入力ファイル語<br>パブして「間違付け項日」の<br>見されます。<br>初開始                                     | 読み込みJ ボタ<br>の「変換後(EB<br>)<br>1<br>2<br>3<br>4<br>5<br>6<br>7<br>8<br>9<br>-<br>7<br>7<br>8<br>9<br>-                                                            | ウンをクリックして項目の関連付けを<br>項目)」の該当する項目の操に並べる<br>の述付け項目<br>引落銀行番号<br>銀行名<br>引落支店番号<br>支店名<br>預金者名カナ<br>引落し金額<br>新規区分                                                                                                    | 行ってください。<br>5事で関連付けができます。<br>                                                                                                    | 2SV)                                           |
| * 「引落金額」が未設定、もしくは "0" (ゼロ) を設定した場合、その行の変換はスキップされます。<br>パターン変更<br>(タ) 休む 栢 人 ・ 町 紀 口 設 完 唐 起 を 遅 坦 ニ お ト 7 ら 1 ・ 1 ・ ア く だ                                                                                                    |                                                                                                    | ///-/**                                                                                                    |                                                                                                    | や項目名を変更した<br>引きドラッグ&ドロッ<br>目数を超えた分は無                                                                                  | :場合は、「入力ファイル語<br>パブして「開速付け項日」の<br>見されます。<br>初開始                                     | 読み込みJ ボタ の「変換後(EE ) 1 1 2 3 4 5 6 7 6 7 8 9 7 7 8 9 7 7 8 9 7 7 8 9 7 7 8 9 7 8 9 7 8 9 7 8 9 7 8 9 7 8 9 7 8 9 7 8 9 7 8 9 1 1 1 1 1 1 1 1 1 1 1 1 1 1 1 1 1 1 | アンをクリックして項目の関連付けを<br>項目)」の該当する項目の操に並べる<br>の述付け項目<br>引落銀行番号<br>銀行名<br>引落支店番号<br>支店名<br>預金者名カナ<br>引落し金額<br>新規区分<br>キップされます。                                                                                                    | 行ってください。 5事で関連付けができます。 1 2 2 次元( 1                                                                                                    | Sv)                                            |
| * 「引落金額」が未設定、もしくは "0" (ゼロ) を設定した場合、その行の変換はスキップされます。<br>パターン変更<br>⑧ 依頼人・取組日設定情報を選択、および入力してくだ                                                                                                    | <sup>(%-&gt;</sup> ##<br>⑧ 依頼人・取組日設定情報を選択、および入力してくだ                                                                                                    | (****) ⑧ 依頼人・取組日設定情報を選択、および入力してくだ                                                                                                    |                                                                                                    | や項目名を変更した<br>引きドラッグ&ドロッ<br>目数を超えた分は無                                                                                  | :場合は、「入力ファイル語<br>パブして「開速付け項日」の<br>見されます。<br>初開始                                     | 読み込みJ ボタ の「変換後(EE ) 1 1 2 3 4 5 6 7 8 9 7 8 9 7 7 8 9 7 7 8 9 7 7 8 9 7 8 9 7 8 9 7 8 9 1 1 1 1 1 1 1 1 1 1 1 1 1 1 1 1 1 1                                     | Pンをクリックして項目の関連付けを<br>項目)」の該当する項目の構に並べる<br>の述付け項目<br>引落銀行番号<br>銀行名<br>引落支店番号<br>支店名<br>預金者名カナ<br>引落し金額<br>新規区分 キップされます。 ⑧ 依頼人・取組目                                                                                                    | <pre> // &gt; て (ださい。</pre>                                                                                                    | <br><br>うよび入力してくだ                              |
| * 「引落金額」が未設定、もしくは "0" (ゼロ) を設定した場合、その行の変換はスキップされます。<br>パターン変更<br>増入・NailFlact<br>増入・NailFlact                                                                                                    | <sup>79-248</sup><br><sup>101,1</sup><br><sup>101,1</sup> | <sup>(79-2##</sup><br>⑧ 依頼人・取組日設定情報を選択、および入力してくだ<br>さい。                                                                                                    |                                                                                                    | や項目名を変更した<br>引きドラッグ&ドロッ<br>目数を超えた分は無                                                                                  | :場合は、「入力ファイル語<br>パブして「開速付け項日」の<br>見されます。<br>初開始                                     | 読み込みJ ボタ の「変換後(EE ) 1 1 2 3 4 5 6 7 8 9 7 8 9 7 7 8 9 7 7 8 9 7 7 8 9 7 7 8 9 7 8 9 7 8 9 7 8 9 7 8 9 1 1 1 1 1 1 1 1 1 1 1 1 1 1 1 1 1 1                       | (1) の該当する項目の関連付けを<br>項目)」の該当する項目の関連付けを<br>取進付け項目<br>引落銀行番号<br>銀行名<br>引落支店番号<br>支店名<br>預金者名カナ<br>引落し金額<br>新規区分 キップされます。 (8) 依頼人・取組目<br>さい。                                                                                                    | <pre>(テってください。) あ事で関連付けができます。 </pre> No                                                                                                    |                                                |
| * 「引落金額」が未設定、もしくは "0" (ゼロ)を設定した場合、その行の変換はスキップされます。<br>パターン2度<br>13人・別組日記を<br>13人・別組日記を<br>13人・別組日記を「「報を選択、および入力してくだ<br>さい。<br>15、「発展」 13月(1) 14月(1) 14(1) 14(1) 14(1) 14(1) 14(1) 14(1) 14(1) 14(1) 14(1) 14(1) 14(1) 14(1) 14(1) 14(1) 14(1) 14(1) 14(1) 14(1) 14(1) 14(1) 14(1) 14(1) 14(1) 14(1) 14(1) 14(1) 14(1) 14(1) 14(1) 14(1) 14(1) 14(1) 14(1) 14(1) 14(1) 14(1) 14(1) 14(1)                                                                                                    | パターン22         ⑧ 依頼人・取組日設定情報を選択、および入力してくだ           100_100         さい。           100_100         枢朝人「情報は【マスタ管理】の『依頼人情報』で登録                                                                                                    | (79->≈▼ (8) 依頼人・取組日設定情報を選択、および入力してください。 (8) 依頼人情報は【マスタ管理】の『依頼人情報』で登録                                                                                                    | 田間連付け スカファイルのレイアウト スカファイルあいスク 「変換元(CSV)」の各項目 「変決後(EB項目)」の項目 1 引落銀行番号 2 引落銀行名 3 引落支店番号 4 引落支店名 5 所金種目 6 口座番号 7 預金者名 8 引落金額 9 新規コード 10 籔名番号 ○ 必須、△…条件付き必 * 「引落金額」が未設定 (ターン変更 K人・取出日販定 5 算条 登録条( 4) 名                                                                                                    | ◆や項目名を変更した<br>引きドラッグ&ドロッ<br>目数を超えた分は無                                                                                 | :場合は、「入力ファイル語<br>パブして「開速付け項日」の<br>見されます。<br>初開始<br>(1) を設定した場合、その<br>(1) を設定した場合、その | 読み込みJ ボタ の「変換後(EE ) 1 1 2 3 4 5 6 7 8 9 0 7 8 9 0 7 8 9 0 7 8 9 0 7 8 9 0 7 8 9 0 7 8 9 0 1 1 1 1 1 1 1 1 1 1 1 1 1 1 1 1 1 1                                   | ・・・・・・・・・・・・・・・・・・・・・・・・・・・・・・・・・・・                                                                                                    | <pre>(テってください。) </pre> (テってください。)  S#で問題#(d)ができます。                                                                                                    | SV)<br>SV)<br>Sよび入力してくだ<br>X頼人情報』で登録           |
| <ul> <li>* 「引落金額」が未識定、もしくは "0" (ゼロ) を譲定した場合、その行の変換はスキップされます。</li> <li>パターン広東</li> <li>パターン広東</li> <li>(第) 休頼人・取組日設定情報を選択、および入力してください。</li> <li>(8) 休頼人情報は【マスタ管理】の『依頼人情報』で登録</li> <li>レ た は 知 がま 二 さ や キ オ</li> </ul>                                                                                                    | //9->       (8) 依頼人・取組日設定情報を選択、および入力してくだ         (8) 体頼人・取組日設定情報を選択、および入力してくだ         (1) 100       (1) 100         (1) 100       (1) 100         (1) 100       (1) 100         (1) 100       (1) 100         (1) 100       (1) 100         (1) 100       (1) 100         (1) 100       (1) 100         (1) 100       (1) 100         (1) 100       (1) 100         (1) 100       (1) 100         (1) 100       (1) 100         (1) 100       (1) 100         (1) 100       (1) 100         (1) 100       (1) 100         (1) 100       (1) 100         (1) 100       (1) 100         (1) 100       (1) 100         (1) 100       (1) 100         (1) 100       (1) 100         (1) 100       (1) 100         (1) 100       (1) 100         (1) 100       (1) 100         (1) 100       (1) 100         (1) 100       (1) 100         (1) 100       (1) 100         (1) 100       (1) 100         (1) 100       (1) 100         (1) 100       (1) 100         (1) 100       (1) 100                                                                                                    | 100-288       8 依頼人・取組日設定情報を選択、および入力してください。         100-288       100-288       100-288         100-288       100-288       100-288         100-288       100-288       100-288         100-288       100-288       100-288         100-288       100-288       100-288         100-288       100-288       100-288         100-288       100-288       100-288         100-288       100-288       100-288         100-288       100-288       100-288         100-288       100-288       100-288         100-288       100-288       100-288         100-288       100-288       100-288                                                                                                    |                                                                                                    | ◆や項目名を変更した<br>引きドラッグ&ドロッ<br>目数を超えた分は無<br>)                                                                            | に場合は、「入力ファイル語<br>パブして「開速付け項目」の<br>見されます。<br>初開始                                     | 読み込みJ ボタ の「変換後(EE ) 1 1 2 3 4 5 6 7 6 7 8 9 9 7 8 9 0 7 8 9 0 7 8 9 0 7 8 9 0 7 8 9 1 1 1 1 1 1 1 1 1 1 1 1 1 1 1 1 1 1                                         | (1) の該当する項目の関連付けを<br>項目)」の該当する項目の関連付けを<br>取得付け項目<br>引落銀行番号<br>銀行名<br>引落支店番号<br>支店名<br>預金者名カナ<br>引落し金額<br>新規区分 (8) 依頼人・取組目<br>さい。<br>依頼人情報は<br>」 たいまれいまーー                                                                                                    | <pre>(テってください。) </pre> (テってください。)  SBFで開催(けができます。)  1  1  1  1  1  1  1  1  1  1  1  1  1  1  1  1  1  1  1  1  1  1  1  1  1  1  1  1  1  1  1  1  1  1  1  1  1  1  1  1  1  1  1  1  1  1  1  1  1  1  1  1  1  1  1  1  1  1  1  1  1  1  1  1  1  1  1  1  1  1  1  1  1  1  1  1  1  1  1  1  1  1  1  1  1  1  1  1  1  1  1  1  1  1  1    1  1  1  1  1  1  1  1  1  1  1  1  1  1  1  1  1  1  1  1  1  1  1  1  1  1  1  1  1  1  1  1  1  1  1  1  1  1  1  1  1  1  1  1  1  1  1  1  1  1  1  1  1  1  1  1  1  1  1  1  1  1  1  1  1  1  1  1  1  1  1  1  1  1  1  1  1  1  1  1  1  1  1  1  1  1  1  1  1  1  1  1  1  1  1  1  1  1  1  1  1  1                                                                                                    | <br>SV)<br>うよび入力してくだ<br>な頼人情報』で登録              |
| * 「引落金額」が未識定、もしくは "0" (ゼロ) を譲定した場合、その行の変換はスキップされます。<br>/(?->2ま<br>(8) 依頼人・取組日設定情報を選択、および入力してくだ<br>さい。<br>(8) 依頼人情報は【マスタ管理】の『依頼人情報』で登録<br>した情報が表示されます。                                                                                                    | //9->##       8 依頼人・取組日設定情報を選択、および入力してください。         (max)・##156年       さい。         (max)・##156年       (max)・##156年         (max)・##156年       (max)・##156年         (max)・##156年       (max)・#156年         (max)・##156年       (max)・#156年         (max)・##156年       (max)・#156年         (max)・##156年       (max)・#156年         (max)・##156年       (max)・#1564                                                                                                    | 10-28月       8 依頼人・取組日設定情報を選択、および入力してください。         10-28月       10-28月       10-28       10-28       10-28       10-28       10-28                                                                                                    |                                                                                                    | ◆や項目名を変更した<br>引きドラッグ&ドロッ<br>目数を超えた分は無い<br>)                                                                           | に場合は、「入力ファイル語<br>パブして「開速付け項目」の<br>見されます。<br>初開始                                     | 読み込みJ ボタ の「変換後(EE ) 1 1 2 3 4 5 6 7 8 9 9 7 8 9 0 7 8 9 0 7 8 9 0 7 8 9 1 1 1 1 1 1 1 1 1 1 1 1 1 1 1 1 1 1                                                     | Type of the second second  | <pre>(テってください。) </pre> (テってください。)  SBTCRRB#(d()))できます。  SBTCRRB#(d()))できます。  SBTCRRB#(d()))できます。  SBTCRRB#(d()))できます。                                                                                                    | <mark></mark><br>ろよび入力してくだ<br>な頼人情報』で登録        |
| * 「月落金額」が未設定、もしくは "0" (ゼロ) を設定した場合、その行の変換はスキップされます。<br>//>-> //>-> //> //> //> /// // // // /// /                                                                                                    | Image: No. 100 100 100 10000       Image: No. 100 100 10000       Image: No. 100 10000       Image: No. 10000       Image: No. 10000       Image                                                                                                    | NXA・RidElGate       8 依頼人・取組日設定情報を選択、および入力してください。         NXA・RidElGate       (8) 依頼人情報は【マス夕管理】の『依頼人情報』で登録した情報が表示されます。                                                                                                    |                                                                                                    | ◆や項目名を変更した<br>引きドラッグ&ドロッ<br>目数を超えた分は無い<br>)                                                                           | に場合は、「入力ファイル語<br>パブして「開速付け項目」の<br>見されます。<br>初開始                                     | 読み込みJ ボダ の「変換後(EE ) 1 1 2 3 4 5 6 7 6 7 8 9 0 7 8 9 0 7 8 9 0 7 8 9 0 7 8 9 0 7 8 9 0 1 1 1 1 1 1 1 1 1 1 1 1 1 1 1 1 1 1                                       | Total of Call of Call of Ca | <pre>(テってください。) </pre> (テってください。)  5000000000000000000000000000000000000                                                                                                    | <sup>SV)</sup><br>Sよび入力してくだ<br>な頼人情報』で登録       |
| <ul> <li>* 「引落金額」が未識定、もしくは "0" (ゼロ) を識定した場合、その行の変換はスキップされます。</li> <li>パターン変更</li> <li>(酸人・物能日応だ</li> <li>(酸人・物能日応だ</li> <li>(酸人、物化用水</li> <li>(酸人、酸化用水</li> <li>(酸人、酸化用水</li> <li>(酸人、酸化用水</li> <li>(酸人、酸化用水</li> <li>(酸化、酸化、酸化、酸化、丁酸化、丁酸化用水</li> <li>(酸化、酸化、酸化、酸化、丁酸化、丁酸化用水</li> <li>(酸化、酸化、酸化、丁酸化、丁酸化用水</li> <li>(酸化、酸化、酸化、丁酸化、丁酸化、丁酸化用水</li> <li>(酸化、酸化、酸化、丁酸、丁酸、酸化、酸化、丁酸、酸化、酸化、酸化、酸化、酸化、酸化、酸化、酸化、酸化、酸化、酸化、酸化、酸化</li></ul>                                                                                                    | 100-201       100-100       100-100       100-100       100-100       100-100       100-100       100-100       100-100       100-100       100-100       100-100       100-100       100-100       100-100       100-100       100-100       100-100       100-100       100-100       100-100       100-100       100-100       100-100       100-100       100-100       100-100       100-100       100-100       100-100       100-100       100-100       100-100       100-100       100-100       100-100       100-100       100-100       100-100       100-100       100-100       100-100       100-100       100-100       100-100       100-100       100-100       100-100       100-100       100-100       100-100       100-100       100-100       100-100       100-100       100-100       100-100       100-100       100-100       100-100       100-100       100-100       100-100       100-100       100-100       100-100       100-100       100-100       100-100       100-100       100-100       100-100       100-100       100-100       100-100       100-100       100-100       100-100       100-100       100-100       100-100       100-100       100-100       100-100       100-100       100-100       100-100       100-100                                                                                                    | NXA・RullFlack       8 依頼人・取組日設定情報を選択、および入力してください。         NXA・RullFlack       6 (1) (1) (1) (1) (1) (1) (1) (1) (1) (1)                                                                                                    |                                                                                                    | ◆や項目名を変更した<br>引きドラッグ&ドロッ<br>目数を超えた分は無い<br>)                                                                           | に場合は、「入力ファイル設<br>パブして「開速付け項目」の<br>見されます。<br>初開始                                     | 読み込みJ ボタ<br>の「変換後(EE<br>) 1<br>) 2<br>) 3<br>) 4<br>) 5<br>〕 6<br>〕 7<br>〕 8<br>〕 9<br>〕 -<br>〕<br>の行の変換はス                                                      | ・・・・・・・・・・・・・・・・・・・・・・・・・・・・・・・・・・・                                                                                                    | (テってください。 (テってください。 (テってください。 (デってください。 (デってください。 (デってください。 (マスタ管理)の『依されます。 (マスタ管理)の『依されます。                                                                                                    | SV)<br>SV)<br>Sよび入力してくだ<br>な頼人情報』で登録           |
| <ul> <li>* 「引落金額」が未識定、もしくは "0" (ゼロ) を譲定した場合、その行の変換はスキップされます。</li> <li>パターン変更</li> <li>(数人・物能日応だ</li> <li>(数人、物化日本で、123450790 0Cc1 1224 507 8 月 1234507</li> <li>(1) 0 0 0 0 0 1 1224 507 8 月 1234507</li> <li>(1) 0 0 0 0 0 1 1224 507 8 月 1234507</li> <li>(1) 0 0 0 0 0 0 1 1224 507 8 月 1234507</li> <li>(1) 0 0 0 0 0 0 1 1224 507 8 月 1234507</li> <li>(1) 0 0 0 0 0 0 0 1 1224 507 8 月 1234507</li> <li>(1) 0 0 0 0 0 0 0 1 1224 507 8 月 1234507</li> <li>(1) 0 0 0 0 0 0 0 0 0 0 0 1 1224 507 8 月 1234507</li> <li>(1) 0 0 0 0 0 0 0 0 0 0 0 0 0 0 0 0 0 0 0</li></ul>                                                                                                    | NXA・RullFlack       8 依頼人・取組日設定情報を選択、および入力してください。         NXA・RullFlack       さい。         NXA・RullFlack       依頼人情報は【マスタ管理】の『依頼人情報』で登録した情報が表示されます。         NXA・RullFlack       1234 507 900 0001 1234 507 8 1 1235507         NXA・RullFlack       0 000 0001 1234 507 8 1 1235507         NXA・RullFlack       0 000 0001 1234 507 8 1 1235507         NXA・RullFlack       0 000 0001 1234 507 8 1 1235507         NXA RullFlack       0 000 0001 1234 507 8 1 1235507         NXA RullFlack       0 000 0001 1234 507 8 1 1235507         NXA RullFlack       1234507 900 0001 1234 507 8 1 1235507         NXA RullFlack       1234507 900 0001 1234 507 8 1 1235507         NXA RullFlack       1234507 900 0001 1234 507 8 1 1235507         NXA RullFlack       1234507 900 0001 1234 507 8 1 1235507         NXA RullFlack       1234507 900 0001 1234 507 8 1 1235507         NXA RullFlack       1234507 900 0001 1234 507 8 1 1235507         NXA RullFlack       1234507 900 0001 1234 507 8 1 1235507         NXA RullFlack       1234507 900 0001 1234 507 8 1 1235507         NXA RullFlack       1234507 900 0001 1234 507 8 1 1235507         NXA RullFlack       1234507 900 0001 1234 507 8 1 1235507         NXA RullFlack       1234507 900 0001 1234 507 8 1 1235507         NXA RullFlack       1234507 900 0001 1234 9 100 00000000                                                                                                    | NXA・RullFlack       (8) 依頼人・取組日設定情報を選択、および入力してください。         NXA・RullFlack       (8) 依頼人・取組日設定情報を選択、および入力してください。         NXA・RullFlack       (6) (4) (4) (4) (4) (4) (4) (4) (4) (4) (4                                                                                                    |                                                                                                    | ◆中項日名を変更した<br>引きドラッグ&ドロッ<br>目数を超えた分は無<br>)                                                                            | に場合は、「入力ファイル設<br>パブして「開速付け項目」の<br>見されます。<br>初開始                                     | 読み込みJ ボク<br>の「変換後(EB<br>) 1<br>2<br>3<br>3<br>4<br>5<br>6<br>7<br>8<br>9<br>1<br>-<br>7<br>8<br>9<br>1<br>-                                                     | <ul> <li>マシをクリックして項目の関連付けを</li> <li>項目)」の該当する項目の構に並べる</li> <li>図述付け項目</li> <li>引落銀行番号</li> <li>銀行名</li> <li>引落返信番号</li> <li>支店名</li> <li>預金者名カナ</li> <li>引落し金額</li> <li>新規区分</li> <li>キップされます。</li> <li>(8) 依頼人・取組目</li> <li>さい。</li> <li>依頼人情報は</li> <li>した情報が表示する</li> <li>(9) 変換開始ボタ</li> </ul>                                                                                                    | <pre>froて &lt; たきい.</pre> From the first of the first of the first         | <u>SV)</u><br>Sよび入力してくだ<br>な頼人情報』で登録<br>い。     |
| <ul> <li>* 「引落金額」が未識注、もしくは "0" (ゼロ) を譲渡した場合、その行の変換はスキップされます。</li> <li>パターン変更</li> <li>(約人・税組日転を)</li> <li>(約人・税組日本</li> <li>(1) 244507100 (CC) (124 507 8 3) (225507)</li> <li>(1) 244507100 (CC) (124 507 8 3) (225507)</li> <li>(1) 24507100 (CC) (124 507 8 3) (225507)</li> <li>(1) 24507100 (CC) (124 507 8 3) (225507)</li> <li>(1) 24507100 (CC) (124 507 8 3) (225507)</li> <li>(1) 24507100 (CC) (124 507 8 3) (225507)</li> <li>(1) 24507100 (CC) (124 507 8 3) (225507)</li> <li>(1) 24507100 (CC) (124 507 8 3) (225507)</li> <li>(1) 24507100 (CC) (124 507 8 3) (225507)</li> <li>(2) 24507100 (CC) (124 507 8 3) (225507)</li> <li>(2) 24507100 (CC) (124 507 8 3) (225507)</li> <li>(2) 24507100 (CC) (124 507 8 3) (225507)</li> <li>(2) 24507100 (CC) (124 507 8 3) (225507)</li> <li>(2) 24507100 (CC) (124 507 8 3) (225507)</li> <li>(2) 24507100 (CC) (124 507 8 3) (225507)</li> <li>(2) 24507100 (CC) (124 507 8 3) (225507)</li> <li>(2) 24507100 (CC) (124 507 8 3) (225507)</li> <li>(2) 24507100 (CC) (124 507 8 3) (225507)</li> <li>(3) (CC) (CC) (CC) (124 507 8 3) (225507)</li> <li>(4) (CC) (CC) (CC) (124 507 8 3) (225507)</li> <li>(4) (CC) (CC) (124 507 8 3) (225507)</li> <li>(5) (CC) (CC) (124 507 8 3) (225507)</li> <li>(4) (CC) (CC) (124 507 8 3) (225507)</li> <li>(5) (CC) (CC) (124 507 8 3) (225507)</li> <li>(5) (CC) (CC) (124 507 8 3) (225507)</li> <li>(5) (CC) (CC) (124 507 8 3) (225507)</li> <li>(5) (CC) (124 507 8 3) (225507)</li> <li>(6) (CC) (124 507 8 3) (225507)</li> <li>(7) (CC) (124 507 8 3) (225507)</li> <li>(8) (CC) (124 507 8 3) (225507)</li> <li>(9) (2) (2) (2) (2) (2) (2) (2) (2) (2) (2</li></ul>                                                                                                    | 100-2010       100-2010       100-2010       100-2010       100-2010       100-2010       100-2010       100-2010       100-2010       100-2010       100-2010       100-2010       100-2010       100-2010       100-2010       100-2010       100-2010       100-2010       100-2010       100-2010       100-2010       100-2010       100-2010       100-2010       100-2010       100-2010       100-2010       100-2010       100-2010       100-2010       100-2010       100-2010       100-2010       100-2010       100-2010       100-2010       100-2010       100-2010       100-2010       100-2010       100-2010       100-2010       100-2010       100-2010       100-2010       100-2010       100-2010       100-2010       100-2010       100-2010       100-2010       100-2010       100-2010       100-2010       100-2010       100-2010       100-2010       100-2010       100-2010       100-2010       100-2010       100-2010       100-2010       100-2010       100-2010       100-2010       100-2010       100-2010       100-2010       100-2010       100-2010       100-2010       100-2010       100-2010       100-2010       100-2010       100-2010       100-2010       100-2010       100-2010       100-2010       100-20100       100-2010       100-2010                                                                                                    | NO-2015       100       100       100       100       100       100       100       100       100       100       100       100       100       100       100       100       100       100       100       100       100       100       100       100       100       100       100       100       100       100       100       100       100       100       100       100       100       100       100       100       100       100       100       100       100       100       100       100       100       100       100       100       100       100       100       100       100       100       100       100       100       100       100       100       100       100       100       100       100       100       100       100       100       100       100       100       100       100       100       100       100       100       100       100       100       100       100       100       100       100       100       100       100       100       100       100       100       100       100       100       100       100       100       100       100                                                                                                    |                                                                                                    | ◆中項日名を変更した<br>引きドラッグ&ドロッ<br>目数を超えた分は無<br>)                                                                            | に場合は、「入力ファイル設<br>パブして「開連付け項目」の<br>見されます。<br>初開始                                     | 読み込みJ ボク<br>の「変換後(EB<br>) 1<br>2<br>3<br>4<br>5<br>6<br>7<br>8<br>9<br>1<br>7<br>8<br>9<br>1<br>7<br>8<br>9<br>1<br>7                                           | 中シをクリックして項目の関連付けを           ロシをクリックして項目の関連付けを           ロ連合け項目           問語級行番号           関語支店番号           支店名           預金者名力ナ           引落し会額           新規区分           本ップされます。           ⑧ 依頼人・取組目           さい。           依頼人情報は           した情報が表示す。           ⑨ 変換開始ボタ                                                                                                    | <pre>froて &lt; たきい.</pre> From the first of the first of the first         | SV)<br>SV)<br>Sよび入力してくだ<br>衣頼人情報』で登録<br>い。     |
| <ul> <li>* 「引落金紙」が未識注、もしくは "0" (ゼロ) を譲渡した場合、その行の変換はスキップされます。</li> <li>///&gt;         ///&gt;</li></ul>                                                                                                    | 10-2015       8 依頼人・取組日設定情報を選択、および入力してください。         10-2015       10-2015       10-2015       10-2015       10-2015       10-2015       10-2015       10-2015       10-2015       10-2015       10-2015       10-2015       10-2015       10-2015       10-2015       10-2015       10-2015       10-2015       10-2015       10-2015       10-2015       10-2015       10-2015       10-2015       10-2015       10-2015       10-2015       10-2015       10-2015       10-2015       10-2015       10-2015       10-2015       10-2015       10-2015       10-2015       10-2015       10-2015       10-2015       10-2015       10-2015       10-2015       10-2015       10-2015       10-2015       10-2015       10-2015       10-2015       10-2015       10-2015       10-2015       10-2015       10-2015       10-2015       10-2015       10-2015       10-2015       10-2015       10-2015       10-2015       10-2015       10-2015       10-2015       10-2015       10-2015       10-2015       10-2015       10-2015       10-2015       10-2015       10-2015       10-2015       10-2015       10-2015       10-2015       10-2015       10-2015       10-2015       10-2015       10-2015       10-2015       10-2015       10-2015       10-2015                                                                                                    | 109-288       8 依頼人・取組日設定情報を選択、および入力してください。         105       10       8 依頼人「報41日設定情報を選択、および入力してください。         10       10       12445789         10       1245789       12455789         10       1244       1245789         10       1244       1245789         10       1245789       1245789         11       1245789       1245789         1245789       1245789         1245789       1245789         1245789       1245789         1245789       1245789         1245789       1245789         1245789       1245789         1245789       1245789         1245789       1245789         1245789       1245789         1245789       124578         1245789       124578         124589       12458         12458       12458         12458       12458         12458       12458         12458       12458         12458       12458         12458       12458         12458       12458         12458       12458         12458       12458         12458                                                                                                    |                                                                                                    | ◆や項目名を変更した<br>3をドラッグ&ドロッ<br>目数を超えた分は無<br>△ △<br>△ △<br>△ △<br>○ △<br>○ ○<br>○ ○<br>○ ○<br>○ ○                         | 2場合は、「入力ファイル3<br>パブして「開連付け項目」の<br>見されます。<br>初開始<br>(つ)を設定した場合、その<br>(つ)を設定した場合、その   | 読み込みJ ボク<br>の「変換後(EB<br>) 1<br>2<br>3<br>3<br>4<br>5<br>6<br>7<br>8<br>9<br>1<br>7<br>8<br>9<br>1<br>7<br>8<br>9<br>1<br>7                                      | P>をクリックして項目の関連付けを     Table の     Table の     Table on     Table on     Table o | <pre> frot(たさい.  Frot(たさい.  Frot(た:  Frot(た:  Frot(た:  Frot(た:  Frot(た:  Frot(た:  Frot(た:  Frot(た:  Frot(た:  Frot(た:  Frot(た:  Frot(t:  Frot(t:</pre>  | SV)<br>SAび入力してくだ<br>衣頼人情報』で登録<br>い。            |
| <ul> <li>* 「引落金紙」が未識定、もしくは "0" (ゼロ) を識定した場合、その行の変換はスキップされます。</li> <li>パターン広東</li> <li>(級人・税低日気だ</li> <li>(級人・税低日気だ</li> <li>(※ (私人名佐、文卡</li> <li>(※ (私人名佐、文卡</li> <li>(※ (本紙人名 ( マスタ管理))の『依頼人情報』で登録した情報が表示されます。</li> <li>(※ (本紙人名 ( マスタ管理))の『依頼人情報』で登録した情報が表示されます。</li> <li>(※ (本紙人名 ( マスタ管理))の『依頼人情報』で登録した情報が表示されます。</li> <li>(※ ( 小菜 ( ) ( ) ( ) ( ) ( ) ( ) ( ) ( ) ( ) (</li></ul>                                                                                                    | NS->=       8 依頼人・取組日設定情報を選択、および入力してください。         NS->=       SEADER_FE       SEADER_FE       SEADER_                                                                                                    | NO-2008       (8) 依頼人・取組日設定情報を選択、および入力してください。         NSA - RUBEREZ       (8) 依頼人・取組日設定情報を選択、および入力してください。         NSA - RUBEREZ       (1) - SEA ARG - FE 1234567         NSA - RUBEREZ       (1) - SEA ARG - FE 1234567         NSA - RUBRER       (1) - SEA ARG - FE 1234567         NSA - RUBRER       (1) - SEA ARG - FE 1234567         NSA - RUBRER       (1) - SEA ARG - FE 1234567         NSA - RUBRER       (1) - SEA ARG - FE 1234567         NSA - RUBRER       (1) - SEA ARG - FE 1234567         NSA - RUBRER       (1) -                                                                                                    |                                                                                                    | ◆や項目名を変更した<br>3をドラッグ&ドロッ<br>国数を超えた分は無<br>)                                                                            | 2場合は、「入力ファイル3<br>パブして「開連付け項目」の<br>見されます。<br>初開始<br>(コ)を設定した場合、その<br>(ロ)を設定した場合、その   | 読み込みJ ボク<br>の「変換後(EB<br>) 1<br>2<br>3<br>4<br>5<br>6<br>7<br>8<br>9<br>1<br>7<br>8<br>9<br>1<br>7<br>8<br>9<br>1<br>7                                           | <b>中シをクリックして項目の関連付けを 国連付け項目 国連付け項目 引落銀行番号 銀行名 引落銀行番号 国連合け項目 引落銀行番号 国連合け項目 引落銀行番号 夏本電日 回座番号 通金者名カナ 引落し金額 新規区分 キップされます。 ⑧ 依頼人・取組目 さい。</b> 依頼人情報は   した情報が表示する <b>⑨ 変換開始</b> ボタ                                                                                                    | <pre> frot(たさい.  Frot(たさい.  Frot(たさい.  Frot(たさい.  Frot(たさい.  Frot(たさい.  Frot(たさい.  Frot(たさい) Frot(たさい) Frot(table) Frot(table) Frot(</pre> | <sup>5V)</sup><br>うよび入力してくだ<br>な頼人情報』で登録<br>い。 |

|                                                                                                    | 10 | 変換開始の確認メッセージが表示されます。                                                                          |
|----------------------------------------------------------------------------------------------------|----|-----------------------------------------------------------------------------------------------|
| CSVファイルからEBデータファイルへの変換を開始します。<br>よろしいですか?<br>OK キャンセル                                                                                                    |    | OK ボタンを押下することにより、変換が開始されます。                                                                   |
| <ul> <li>② 以前設定した関連付け情報を使用しますか?</li> <li>〇K キャンセル</li> </ul>                                                                                                    | 1  | 確認メッセージが表示された場合は、OK<br>下してください。                                                               |
| <振替・振込>CSV→全銀データ-変換結果<br>● 印 展<br>変換指定内容<br>バターン名 超行送付用ファイルへの変換                                                                                                    |    | 変換結果が表示されます。<br>件数および金額に間違いがないことを確認してください。<br>間違いがなければ、<br>変換結果ファイルをダウンロードする<br>ボタンを押下してください。 |
| 9一七人名     山田田谷 (松田明田)       登録内書     始食貴       仲田人二一ド     1234567890       使用香号     1234       第行面号     1234       東古高号     567       東島希白     デビジン1       用香島     1234567       中国・引第日     8月2日 | 13 | 変換結果ファイルをお客さま指定の場所に保存して<br>ください。<br>なお、ファイルの保存方法は、ご利用のブラウザによ<br>って異なります。                      |
| スカ府数 6     スキップ存数 0     批力府数 6     合計会額 85,600     金 変換結束ファイルをダウンロードする     パ?→次東重素へ東る                                                                                                    |    |                                                                                               |

- 変換したファイルは、口座振替データをアップロードできる状況にあります。
- データ内容に誤りがなければ、「全銀交換」の画面より、アップロードしてください。

# 4-2. マスタ管理

| <u></u><br>M••₩63 | データ変換     | マスタ管理 | システム管理 |
|-------------------|-----------|-------|--------|
|                   | CSV+全額データ | 依赖人情報 | 環境設定   |
|                   | 全額データ★CSV |       |        |

#### 4-2-1. 依頼人情報登録

依頼人情報の登録を行います。

ここで登録した依頼人情報はデータ変換『CSV→全銀データ』にて使用します。

| 振替・振込>依        | 頭人情報               |            |            |                                         |
|----------------|--------------------|------------|------------|-----------------------------------------|
|                |                    |            |            |                                         |
| 〈振替・振込> 依頼人    | 情報編集               |            |            |                                         |
| (*)は必須項目です。    |                    |            |            |                                         |
| <b>登録内容</b>    | 1                  |            |            |                                         |
| 依頼人コード(*)      |                    |            |            |                                         |
| 依赖人名(*)        |                    |            |            |                                         |
| <b>都行番号(*)</b> |                    |            |            |                                         |
| 868            |                    |            |            |                                         |
| 文法用吗(*)<br>大作名 |                    |            |            |                                         |
| 現金通信中          |                    |            |            |                                         |
| 口戸香港につ         | (                  |            |            |                                         |
| 登録             | 内容                 | テスト作成      | (1)<br>(2) | 豆球的谷を入力しより。<br>依頼人コード(委託者コード10桁)を入力します。 |
| 依頼人コ           | I−۴ <sub>(*)</sub> | 1234567890 | 2          | 依頼人コード(委託者コード 10 桁)を入力します。              |
| 依頼人            | .名(*)              | (j(=>2     | 3          | 依頼人名(委託者名)を半角カタカナで入力します。                |
| 銀行番            | 号 <sub>(*)</sub>   | 1234       | 4          | 銀行番号(4 桁)を入力します。                        |
| 銀行             | 宿                  |            | (5)        | 銀行名を半角カタカナで入力します。                       |
| 支店番            | <b>昏</b> (*)       | 567        | 6          | 支店番号(3 桁)を入力します。                        |
| 支店             | 眳                  |            | $\bigcirc$ | 支店名を半角カタカナで入力します。                       |
| 預金種            | <b>揰目(</b> *)      | 普通✔        | (8)        | 預金種目を選択します。                             |
| 口座裡            | 昏号(*)              | 7654321    | 9          | 口座番号(7 桁)を入力します。                        |
| קות            | 登録                 | _          | 10         | 全ての項目の入力が完了したら、登録ボタンを押下し<br>てください。      |

| 依頼人情報を登録します。よろしいですか?     OK キャンセル                                                                                                    | <ol> <li>① 登録確認のメッセージが表示されます。</li> <li>OK ボタンを押下することにより、パターン登録が<br/>了します。</li> </ol>                                                                |
|----------------------------------------------------------------------------------------------------|----------------------------------------------------------------------------------------------------|
| <振行・振込>依頼人情報一覧         №. 遅保       登録内容       依頼人コート       依頼人名       銀行勝号       支兵勝号       独目       口座勝号         1       ○       依頼人情報       デモ       1234567890       16/121       1234       567       首       道       1234567         2       ○       デスト作就       1234567890       15/122       1234       567       首       通       754321 | <ul> <li>② 登録が正当に行われると、登録した依頼人情報と合え<br/>せ、(&lt;振替・振込&gt;依頼人情報を登録しました。)と<br/>示されます。</li> <li>エラーがある場合は、ここにエラー内容が表示されますので、補正のうえ⑩より行ってください。</li> </ul> |

#### 4-2-2. 依頼人情報変更·削除

依頼人情報の変更・削除を行います。

| く振替・振      | 込> 依頼人情報·                               | 一覧             |             |              |      |                                       |         |                                      |
|------------|-----------------------------------------|----------------|-------------|--------------|------|---------------------------------------|---------|--------------------------------------|
| No. 選択     | · 登録内容                                  | 依頼人コード         | 依頼人名        | 銀行番号         | 支店番号 | 種目                                    | 口座番号    |                                      |
| 1 0        | 依頼人情報_デ                                 | モ 1234567890   | イライニン1      | 1234         | 567  | 普通                                    | 1234567 |                                      |
| 2 0        | テスト作成                                   | 1234567890     | 15122       | 1234         | 567  | 普通                                    | 7654321 |                                      |
|            |                                         |                |             |              |      |                                       |         |                                      |
| く振替・振      | 込> 依頼人情報                                | 編集             |             |              |      |                                       |         |                                      |
| (*)は必須項    | 目です。                                    |                |             |              |      |                                       |         |                                      |
| <b>8</b> 5 | 动容                                      |                |             |              |      |                                       |         |                                      |
| 依頼人        | コード(*)                                  |                |             |              |      |                                       |         |                                      |
| 依頼         | 人名(*)                                   |                |             |              |      |                                       |         |                                      |
| 銀行         | 番号(*)                                   |                |             |              |      |                                       |         |                                      |
| 銀          | 行名                                      |                |             |              |      |                                       |         |                                      |
| 支店         | <b>番号(*)</b>                            |                |             |              |      |                                       |         |                                      |
| 支          | 店名<br>話日 (4)                            | ·              |             |              |      |                                       |         |                                      |
|            | 僅目(*)<br>番号(*)                          |                |             |              |      |                                       |         |                                      |
|            | M-1()                                   |                |             |              |      |                                       |         |                                      |
| クリア        | 登 録                                     |                |             |              |      |                                       |         |                                      |
| 1          |                                         |                |             |              |      |                                       |         |                                      |
| No.        | 選択 登録                                   | 内容 依頼人         | .⊐-ド ·      | 依頼人名         | 1    | 依頼ノ                                   | 、情報の変   | 変更する行を選択します。                         |
| 1          | <ul> <li>         依頼人情報     </li> </ul> | 報_デモ 12345     | 67890       | 151221       | ₩    | 行上て                                   | マウスの    | D左クリックを行うか、選択ボタンを                    |
| 2          | <ul><li>つ テスト</li></ul>                 | ~作成 12345      | 67890       | 151=>2       |      | 押下す                                   | ることで    | で、行選択となります。                          |
|            |                                         |                |             |              |      | <u>د ا ا د</u>                        |         |                                      |
|            |                                         |                |             |              | 2    | 0.01                                  |         | ゴガルマ転し、113.粮入1月10桶未懶に改三<br>1.1、1、1、1 |
|            |                                         |                |             |              |      | する情                                   | 「報か展開   | 開となります。                              |
|            |                                         |                |             |              | ₩    | 誤った                                   | 行を選掛    | Rした場合は、クリア <mark>ボタンを押下す</mark>      |
|            |                                         |                |             |              |      | ること                                   | こで、未過   | 選択となります。                             |
|            |                                         |                |             |              |      |                                       |         |                                      |
| <振替·       | ・振込> 依頼人情                               | 報一覧            |             |              |      |                                       |         |                                      |
|            | 9840 BM (23 ch 22                       | × H:±5 1 ¬     | · /#-25 1 / | - AR (- 48 C |      | - #-                                  | -       |                                      |
| 1          | <ul> <li>● 依頼人情報_</li> </ul>            | _デモ 123456789  | 0 151221    | 1234         | 567  | · · · · · · · · · · · · · · · · · · · | 1234567 |                                      |
| 2          | <ul><li>〇 テスト作</li></ul>                | 成 123456789    | 0 151222    | 1234         | 567  | 普通                                    | 7654321 |                                      |
|            |                                         | 1              |             |              |      |                                       |         |                                      |
| く振替・       | ・振込> 依頼人情                               | 報編集            |             |              |      |                                       |         |                                      |
| (*)は必須     | 須項目です。                                  |                |             |              |      |                                       |         |                                      |
|            | 登録内容                                    | 状頓人情報 デモ       |             |              |      |                                       | ×       |                                      |
| 依知         | 通入コード(*)                                | 1234567890     |             |              |      |                                       |         |                                      |
| 4          | 依頼人名(*)                                 | 171=> <b>1</b> |             |              |      |                                       |         |                                      |
| 1          | 银行番号(*)                                 | 1234           |             |              |      |                                       |         |                                      |
|            | 銀行名                                     | 7" モバ ンク1      |             |              |      |                                       |         |                                      |
| 3          | 支店番号(*)<br>吉庄夕                          | 567            |             |              |      |                                       |         |                                      |
|            | 又店石<br>陌金種目(*)                          | 7 tン7/1<br>普诵✔ |             |              |      |                                       |         |                                      |
|            | 口座番号(*)                                 | 1234567        |             |              |      |                                       | J       |                                      |
|            |                                         |                |             |              |      |                                       |         |                                      |
| クリア        | 変更                                      | 削除             |             |              |      |                                       |         |                                      |

| 【変更の場合】                                                      | 3 | 内容を修正後、変更ボタンを押下することで、依頼人 |
|--------------------------------------------------------------|---|--------------------------|
|                                                              |   | 情報が変更となります。              |
|                                                              |   |                          |
| <振替・振込> 依頼人情報編集 </p                                          |   |                          |
| 【削除の場合】                                                      | 4 | 削除ボタンを押下することで依頼人情報が削除とな  |
| グリア 変更 削除                                                    |   | ります。                     |
| グリア     変更     削除       ↓     ↓       ② 依頼人情報を削除します。よろしいですか? |   | ります。                     |
| グリア 変更 削除<br>↓<br>⑦ 依頼人情報を削除します。よろしいですか?<br>○ K キャンセル        |   | ります。                     |
| グリア     変更     削除       ◆                                    |   | ります。                     |

# 4-3. システム管理

| 全銀ファイル変換機能 |           |       |        |
|------------|-----------|-------|--------|
| -¥]        |           |       |        |
| 振替・振込      | データ変換     | マスタ管理 | システム管理 |
|            | C5V→全銀データ | 依頼人情報 | 環境設定   |
|            | 全銀データ→CSV |       |        |

#### 4-3-1. 依頼人情報登録

全銀データ作成のための環境設定を行います。

| <振替・振込> 環境設定                                                                       | 🗲 メニューへ戻る |
|------------------------------------------------------------------------------------|-----------|
|                                                                                    |           |
| 31文字以上の文字列編集                                                                       |           |
| 明細行チェックにおいて受取人名もしくは預金者名で31文字以上のデータ編集を認めるかどうかを指定します。<br>「認める」を選択した場合、31文字以降はカットします。 |           |
| ●認めない ○認める                                                                         |           |
| 文字列チェック仕様                                                                          |           |
| 項目内容が"数字のみ"なのか、"英数力ナ"なのかを指定します。                                                    |           |
| 給与/賞与振込 : 社員番号・所属コード                                                               |           |
| ●数字のみ ○ 栗数力ナ                                                                       |           |
| 総振(EDI情報なし) : 顾客コード1・2                                                             |           |
| ●数字のみ ○英数力ナ                                                                        |           |
| 预金口座振替 : 顾客番号                                                                      |           |
| ●数字のみ ○英数力ナ                                                                        |           |
| 改行コード編集                                                                            |           |
| 出力データを改行コード付で出力するかどうかを指定します。                                                       |           |
| ●付加する ○付加しない                                                                       |           |
| 保存                                                                                 |           |
| All Rights Reserved, Copyright c 株式会社/(ランテック BALANTEC. 2014                        |           |

| 31文字以上の文字列編集                                                                       | 1   | 31 文字以上の文字列編集           |
|------------------------------------------------------------------------------------|-----|-------------------------|
| 明細行チェックにおいて受取人名もしくは摂金者名で31文字以上のデータ編集を認めるかどうかを指定します。<br>「認める」を選択した場合、31文字以降はカットします。 |     | 「認めない」または「認める」より選択します。  |
| ●認知ない、○認める                                                                         |     |                         |
| 給与/賞与振込 : 社員番号・所属コード                                                               | 2   | 「数字のみ」または「英数カナ」より選択します。 |
| <ul> <li>● 数字のみ ○ 革数カナ</li> </ul>                                                  |     |                         |
|                                                                                    |     |                         |
| 総振(EDI情報なし): 顧客コード1・2                                                              | (3) |                         |
| ◉数字のみ ○英数力ナ                                                                        |     |                         |
| <b>商金口座振替 ・ 顧客番号</b>                                                               | 4   | 「数字のみ」または「英数カナ」より選択します。 |
|                                                                                    |     |                         |
| ◉数字のみ ○英数力ナ                                                                        |     |                         |

| 改行コード編集                      | ⑤ 改行コードを「付加する」または「付加しない」より<br>選択します |
|------------------------------|-------------------------------------|
| 出力データを改行コード付で出力するかどうかを指定します。 | 歴実しなゞ。                              |
| ●付加する ○付加しない                 |                                     |
| 保存                           | ⑥ 設定が完了したら、保存ボタンを押下してください。          |
| 保存しました。<br>環境設定画面へ戻る         | ⑦ 保存終了のメッセージが表示されます。                |
|                              |                                     |

# 5. その他

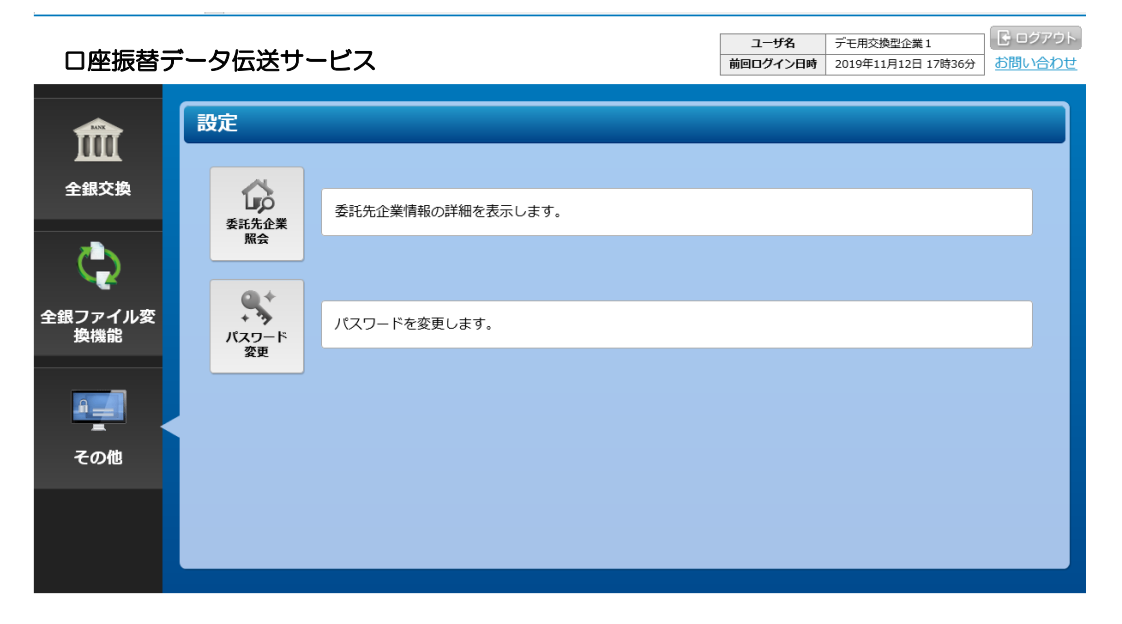

| 機能      | 概要                        |
|---------|---------------------------|
| 委託者照会   | お客さま(委託者)の情報を確認することができます。 |
| パスワード変更 | パスワードを変更します。              |

# 5-1. 委託者照会

 □座振替データ伝送サービス
 □-ザ名
 デモ用交換型企業1
 正
 ご
 ご
 ご
 ご
 ご
 ご
 ご
 ご
 ご
 ご
 ご
 ご
 ご
 ご
 ご
 ご
 ご
 ご
 ご
 ご
 ご
 ご
 ご
 ご
 ご
 ご
 ご
 ご
 ご
 ご
 ご
 ご
 ご
 ご
 ご
 ご
 ご
 ご
 ご
 ご
 ご
 ご
 ご
 ご
 ご
 ご
 ご
 ご
 ご
 ご
 ご
 ご
 ご
 ご
 ご
 ご
 ご
 ご
 ご
 ご
 ご
 ご
 ご
 ご
 ご
 ご
 ご
 ご
 ご
 ご
 ご
 ご
 ご
 ご
 ご
 ご
 ご
 ご
 ご
 ご
 ご
 ご
 ご
 ご
 ご
 ご
 ご
 ご
 ご
 ご
 ご
 ご
 ご
 ご
 ご
 ご
 ご
 ご
 ご
 ご
 ご
 ご
 ご
 ご
 ご
 ご
 ご
 ご
 ご
 ご
 ご
 ご
 ご

| 企業コード     | 9991000001                                                  |  |  |
|-----------|-------------------------------------------------------------|--|--|
| 委託先企業名カナ  | デモヨウコウカンガタキギヨウ1                                             |  |  |
| 委託先企業名    | デモ用交換型企業1                                                   |  |  |
| 指定月情報     | 1 2 3 4 5 6 7 8 9 10 11 12<br>• • • • • • • • • • • • • • • |  |  |
| 指定日       | 15日                                                         |  |  |
| 休日区分      | 前営業日                                                        |  |  |
| 振替開始日     | 平成27年11月                                                    |  |  |
| 取りまとめ店    | 101 本店                                                      |  |  |
| 振替手数料請求区分 | 全件                                                          |  |  |
| 振替手数料単価   | 100円                                                        |  |  |
| 振替手数料税区分  | 外税                                                          |  |  |
| 子グループ企業   |                                                             |  |  |
| メールアドレス1  | demo1@demo.jp                                               |  |  |
| メールアドレス2  |                                                             |  |  |
| メールアドレス3  |                                                             |  |  |

All Rights Reserved, Copyright c 株式会社バランテック BALANTEC. 2014

# 5-2. パスワード変更

# パスワード変更 ← メニューへ戻る 以下のパスワードを入力し、変更ボタンをクリックしてください。 ※パスワードを入力してください。 第在のパスワード 新しいパスワード 新しいパスワード 新しいパスワード 新しいパスワード

パスワード変更

| 現在のバスワード     | ① 現在のパスワードを入力してください。                                    |
|--------------|---------------------------------------------------------|
| 新しいパスワード     | ② 新しいパスワードを入力してください。                                    |
| 新しいパスワード(確認) | ③ 上記②で入力した新しいパスワードをもう一度入力<br>してください。                    |
| パスワード変更      | <ul> <li>④ 入力が完了したらパスワード変更ボタンを押下して<br/>ください。</li> </ul> |

## ●付録:よくある質問

パスワードを忘れた

お取引店へお届け印をご持参のうえ、お申出ください。 後日、当行より仮パスワードを郵送させていただきます。

ID を忘れた

お取引店へお届け印をご持参のうえ、お申出ください。 後日、当行よりIDを郵送させていただきます。

パスワードを間違えた場合、どうなるのか

パスワードを10回連続で間違えた場合、30分間当該IDによる操作ができなくなります。 30分経過後、再度操作をお願いいたします。

振替不能先に対して再振替したい

振替不能先から再振替を行う全銀ファイルを作成のうえ、本サービスに登録してください。

口座振替依頼データの登録時限、および結果データの取得時限が知りたい

口座振替依頼データの登録については、振替指定日の3営業日前21時迄に完了する必要があります。 口座振替結果データの取得については、振替指定日の2営業日後の9時以降に参照可能となります。

口座振替済資金の入金方法、および入金時限が知りたい

振替日の翌営業日にご指定口座へ入金となります。

#### 全銀形式に変換する CSV 形式の必須項目が知りたい

変換元となる CSV 形式については、以下の7項目が必須となります。

- 1. 引落銀行番号 (「0119」固定となります)
- 2. 引落支店番号 (3桁の数値となります)
- 3. 預金種目 (「1:普通預金」「2:当座預金」のいずれかを設定します)
- 4. 口座番号 (最大 7 桁の数値となります)
- 5. 預金者名 (カナ氏名となります)
- 6. 引落金額 (数値となります)
- 7. 新規コード (「1:新規」「2:変更」「0:その他」のいずれかを設定します)

各項目は全角・半角の制限はございません(全角で入力されても半角へ自動的に変換が行われます)。 金額については、カンマ付きであっても、自動的に変換が行われます。 変換元となる CSV 形式については、上記 7 項目が必須となります(新規コードが無い場合は追加願います)。 上記 7 項目を満たした項目行が必須となります(各項目名は上記と一致していなくとも大丈夫です)。

金額等を誤ったので取り消しをしたい

■振替指定日の3営業日前21時迄
 お客さまご自身で登録データの取り消しが可能です。
 「3. 口座振替(3-1-2.登録結果)」をご覧いただきながら取消処理を行ってください。

申請を行ったメールアドレスを変更したい

お取引店へお届け印をご持参のうえ、お申出ください。

当行の問合せ窓口

秋田銀行 Ε Β センター

フリーダイヤル:0120-288-956 受付時間9:00~17:00(銀行営業日)